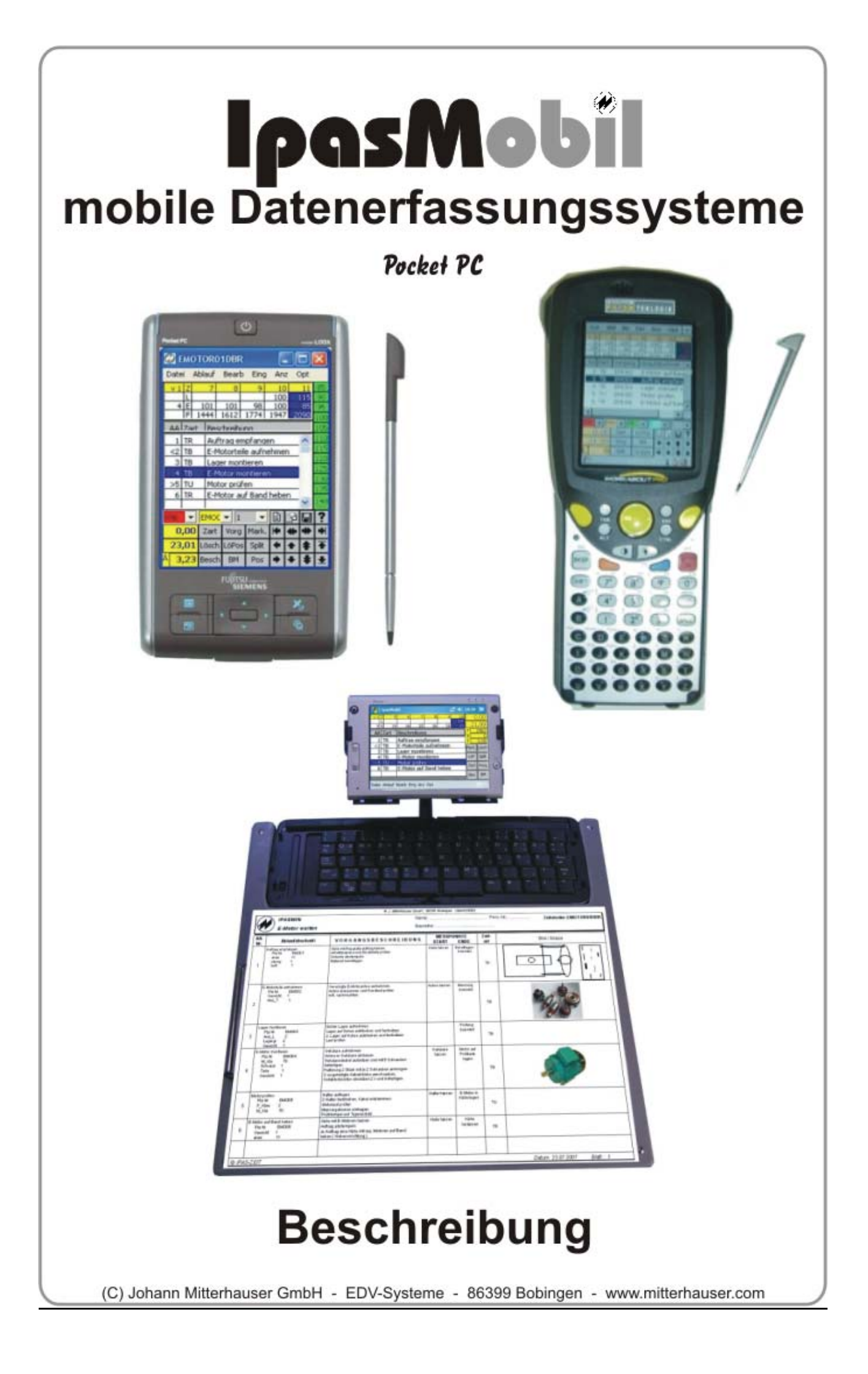

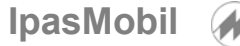

## Bluetooth-Tastatur - Beschreibung

Direktanwahl der Ablaufabschnitte (zyklisch) oder Mensch/Masch. (nichtzyklisch) einfach über den Nummernblock der Tastatur. Die Stellenzahl 1 = 1 bis 9, 2 = 01 bis 99, 3 = 001 bis 999 usw. kann schnell eingestellt werden. Siehe Optionen (OPT) - Einstellungen - Aufnahme Zeitarten und Leistungsgrade sind auch mit Tasten verbunden und können individuell belegt werden.

# IpasMobil CE PPC - Tastatur

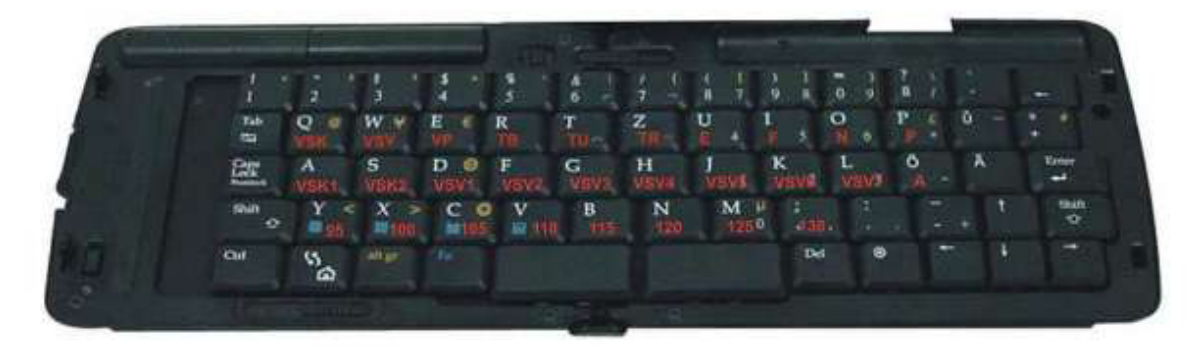

Taste 1 - 0 = Direktanwahl (siehe Stellenzahl) 1=1-92= 01-99Taste Q - P = Zeitarten (Shift 2. Ebene)21 - 30 (siehe Zeitarten)Taste A - L = Zeitarten (Shift 2. Ebene)31 - 40Ö=Zeitart A (Arbeitsbeginn)Taste Y - ;= Leistungsgrade (Shift 2. Ebene)75 80 85 90 135 140 145 150Y X C V B N M ;

Funktionen, die nicht schon auf Buttons gelegt worden sind, können per Tastenkombination schnell aufgerufen werden (siehe IpasMobil-Menü)

# IpasMobil CE PPC - Tastatur

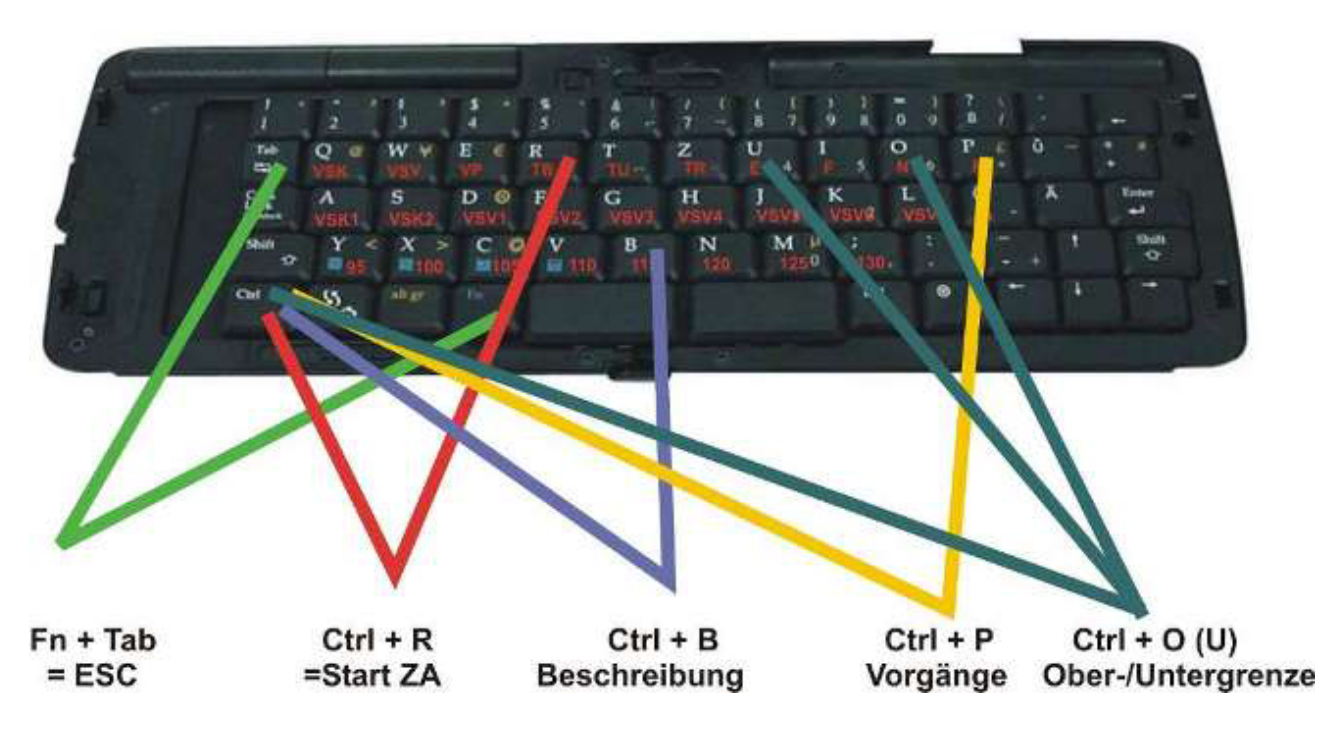

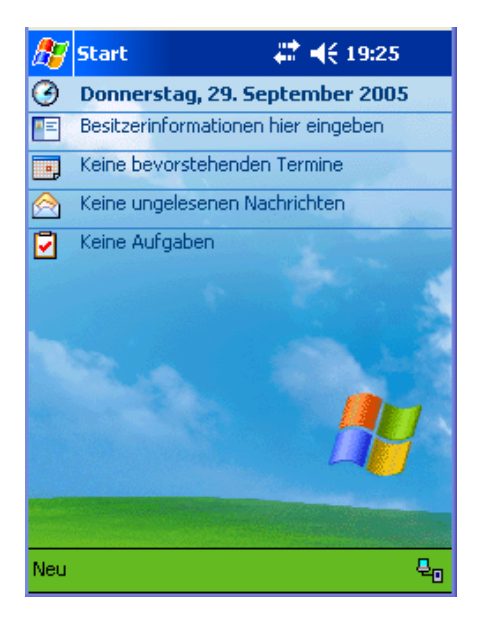

Die IpasMobil-Software läuft auf allen Pocket-PC's (PPC) und Handheld-PC's (HPC) mit Windows©Pocket PC oder CE-Net.

Auch auf Notebooks und Table-PC's mit Stiftunterstützung unter Windows XP.

Die Installation der Software erfolgt mittels MS-ActiveSync.

| 🕂 Start             | <i>‡</i> ‡ <b>4</b> € 19:30 |
|---------------------|-----------------------------|
| V. 🖉 🛛              | ptember 2005                |
| 🗞 Heute             | hier eingeben               |
| 🔞 ActiveSync        | Termine                     |
| 🛃 Aufgaben          | chrichten                   |
| 🙆 Internet Explorer |                             |
| 📑 Kalender          | and the second              |
| 🖭 Kontakte          |                             |
| 🔁 MP3Player         |                             |
| 딫 Notizen           | A State of the second       |
| 🔗 Posteingang       |                             |
| 📀 Windows Media     |                             |
| Programme           |                             |
| 👼 Einstellungen     |                             |
| Suchen              |                             |
| 🖉 Hilfe             |                             |

Achten Sie darauf, das auf dem System umfangreiche Programme geschlossen sind

IpasMobil

Über die Schnellstartleiste oder Programme kann das IpasMobil-Programm geöffnet werden.

In der Schnellstartleiste steht es erst, wenn es bereits einmal gestartet worden ist.

Start über IpasMobil-Logo (Schnellstart)

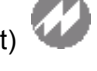

| 🔎 InasMobil      | 22 44 09-11 🔗 | S |
|------------------|---------------|---|
| 20 Ipasi-iobii   | 📲 🧏 ( 05.11 🐼 | d |
| Programm starten |               |   |

IpasMobil Version 1.20 LN:50002 1 zyklische Zeitaufnahme (PPC) Registriert für: Johann Mitterhauser GmbH Ident.-Nr. : N0084-1E36 User Name: Pocket\_PC Serien-Nr. : QB1G3904179

support@mitterhauser.com © 1983-2006 J. Mitterhauser GmbH

Startanzeige für las IpasMobil-Programm.

Hier wird angezeigt, ob das Programm registriert ist, ob es als Demo-Version ohne Speicherung läuft oder zeitlich begrenzt als Vollversion anzuwenden ist.

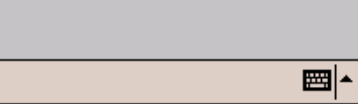

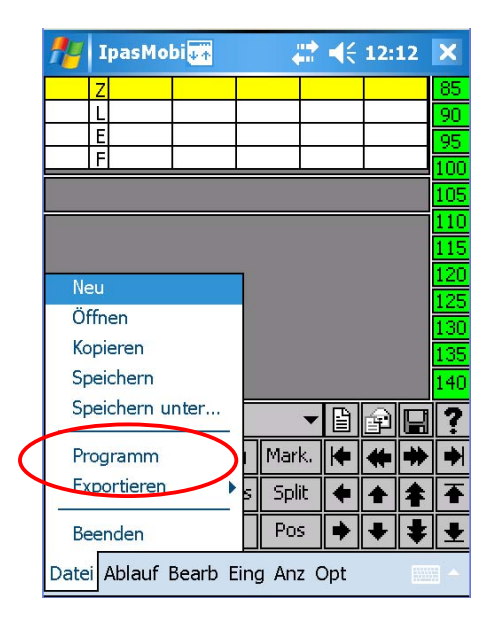

IpasMobil-Programm wird gestartet

|         |         |         |         |       |          |   | -          |
|---------|---------|---------|---------|-------|----------|---|------------|
| Z       |         |         |         |       |          |   | 85         |
| L       |         |         |         |       |          |   | 90         |
| E       |         |         |         |       | <u> </u> | _ | 95         |
|         |         |         |         |       |          |   | 100        |
|         |         |         |         |       |          |   | 105        |
|         |         |         |         |       |          |   | 110        |
|         |         |         |         |       |          |   | 115        |
|         |         |         |         |       |          |   | 120        |
|         |         |         |         |       |          | Į | 125        |
|         |         |         |         |       |          | ļ | 130        |
|         |         |         |         |       |          | ļ | 135        |
|         |         |         |         |       |          |   | 140        |
| VSK     | 👻 EMO   | 01 🔫 i  | 1       | ▼ 🖺   | P        |   | ?          |
|         | Zart    | : Vor   | g Mar   | k. 🖊  | *        | * | ♦          |
|         | Lösc    | h LöPo  | os Spli | t 🗲   | ♠        | ŧ | ₹          |
| Á       | Besc    | h BM    | Po:     | s 🗭   | ♦        | ¥ | Ŧ          |
| Datei A | blauf B | earb Ei | ing Anz | : Opt |          |   | <b> </b> _ |

IpasMobil wird mit der Zeitstudienart geöffnet, mit der es verlassen worden ist.

Das sind zyklische, nichtzyklische oder Verteilzeitaufnahmen, Multimomentstudien. MTM-Analysen oder Datenerfassung (BDE, Qualität, Prozessanalysen usw.)

# Start mit der vorherigen Zeitstudien-Art (zykl.)

Zeitstudien-Art wählen über Datei - Programm

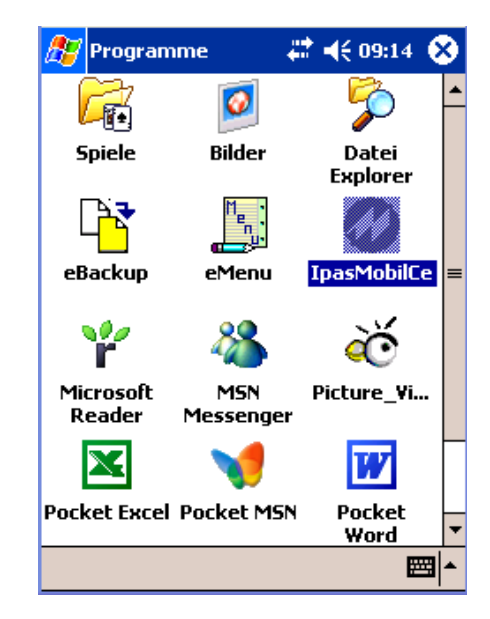

Start-Maske des Pocket-PC

## oder über Programme (IpasMobil)

📰 📢 12:19 🐼

🎊 IpasMobil

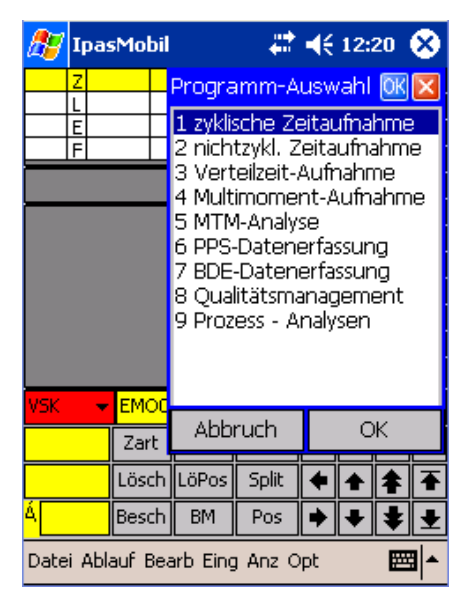

Beachten Sie bitte !!

Für das IpasMobil gibt es Erklärungen und Hinweise auf dem Erfassungssystem als Online-Hilfe.

Es werden nur die Programm-Module angezeigt, die Sie erworben haben.

|   |          | IpasMo    | bi <mark>↓</mark> ≁ |     |         | 4   | 12: | 12 | ×   |
|---|----------|-----------|---------------------|-----|---------|-----|-----|----|-----|
|   |          | Z         |                     |     |         |     |     |    | 85  |
|   |          | L         |                     |     |         |     |     |    | 90  |
|   | <u> </u> | E         |                     | -   |         |     |     |    | 95  |
|   |          |           |                     | _   |         |     |     |    | 100 |
|   |          |           |                     |     |         |     |     |    | 105 |
|   |          |           |                     |     |         |     |     |    | 110 |
|   |          |           |                     |     |         |     |     |    | 115 |
|   | Ne       | eu        | フ                   |     |         |     |     |    | 120 |
| - | Üt       | fnen      |                     |     |         |     |     |    | 125 |
|   | Ko       | nieren    |                     |     |         |     |     |    | 130 |
|   | Se       | aicharn   |                     |     |         |     |     |    | 135 |
|   |          | -t-l      |                     |     |         |     |     |    | 140 |
|   | SP       | eichern u | Inter               |     | •       |     | P   |    | ?   |
|   | Pr       | ogramm    |                     | Ī   | Mark.   | ¥   | *   | *  | €   |
|   | Ex       | portieren | )                   | 5   | Split   | +   | +   | ŧ  | Ŧ   |
|   | Be       | enden     |                     |     | Pos     | ٠   | ÷   | ŧ  | Ŧ   |
|   | Date     | i Ablauf  | Bearb I             | Ein | g Anz ( | Dpt |     |    | -   |

IpasMobil

Es können neue Zeitaufnahmen geöffnet und komplett beschrieben werden – vor, während oder nach der Aufnahme.

Die Aufnahme kann auch erst – nach der Datenübertragung am PC beschrieben werden.

Bei einer zyklische ZA bietet sich die Vorbereitung am PC an.

Auswahl 1 zyklische Zeitaufnahmen

| ह Ipa     | sMobil  |          |         | €   | 12: | 22 | 8            |
|-----------|---------|----------|---------|-----|-----|----|--------------|
| Z         |         |          |         |     |     |    | 85           |
|           |         | _        |         |     |     | _  | 90           |
| F         |         |          |         |     |     | _  | 95           |
| Datei n   | eu      |          |         |     |     | ŌK | $\mathbf{X}$ |
| Pfad: \)  | [pasMol | bil\     |         |     |     |    | -            |
| Name:     |         |          |         |     |     |    | -            |
| emoto     | r_0000  | 4.mc1    |         |     |     |    | ⊸            |
|           |         | -        | _       |     |     |    |              |
| A         | bbruch  |          |         | 0   | К   |    | ľ            |
|           |         |          |         |     |     |    | 140          |
| VSK 🚽 🔻   | EMO0:   | 1 🛨 1    | -       | Ê   | P   |    | ?            |
|           | Zart    | Vorg     | Mark.   | ►   | *   |    | ♦            |
|           | Lösch   | LöPos    | Split   | +   | +   | ŧ  | ₹            |
| ά         | Besch   | BM       | Pos     | ٠   | ¥   | ŧ  | Ŧ            |
| Datei Abl | auf Bea | arb Eing | ) Anz C | )pt |     |    | <b>∎ </b> ▲  |

Dateiname neu eintragen

OK

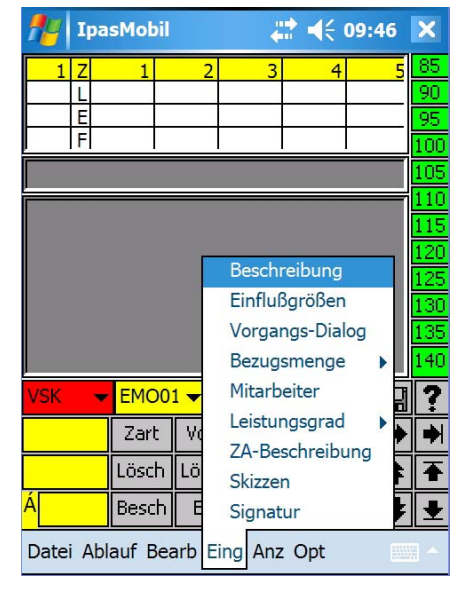

Ablaufbeschreibung ausfüllen (Eing – Beschreibung)

Eine bis zu 20stellige, alphanumerische Ablagenummer kann hier eingetragen werden.

Sie darf auf dem IpasMobil noch nicht vorhanden sein.

Online-Erklärungen finden Sie unter der Hilfe (?)

| <i>8</i> 7 •                            | emo                             | notor_00004 🦳 🗱 📢 12:       |      |     |       |   |   |      | 8            |
|-----------------------------------------|---------------------------------|-----------------------------|------|-----|-------|---|---|------|--------------|
| Zeita                                   | ufn                             | ahme                        | en   |     |       |   | ? | ) OK | $\mathbf{X}$ |
| Bescl<br>ZA-B<br>Sach<br>Teile<br>Parar | hrei<br>ez<br>bea<br>-Nu<br>net | bung<br>rbeiti<br>mme<br>er |      |     |       |   |   |      |              |
|                                         | Ab                              | bruc                        | h    |     |       | C | Ж |      |              |
|                                         |                                 |                             |      |     |       |   |   |      | 135<br>140   |
| VSK                                     | -                               | <u>EMO</u>                  | 01 🔻 | 1   | -     | Ê | P |      | ?            |
|                                         |                                 | Zart                        | V    | org | Mark. | ŧ | ŧ | *    | ►            |
|                                         |                                 | Lösch                       | n Lö | Pos | Split | ٠ | ♠ | ŧ    | ₹            |
| Á 0,                                    | 00                              | Besch                       | ٦E   | 3M  | Pos   | ٠ | ŧ | ŧ    | Ŧ            |
| Datei Ablauf Bearb Eing Anz Opt         |                                 |                             |      |     |       |   |   |      | ≝  <b>^</b>  |

neue Aufnahme bearbeiten Datei - Neu

Die Kopfdaten können jetzt oder auch später eingetragen werden. Sie können auch nach der Datenübertragung erst am PC ausgefüllt werden. Ist die Aufnahme am PC vorbereitet worden, stehen diese Daten schon zur Verfügung. Auswerte-Parameter nur eintragen wenn diese mit dem PC gleich sind.

Kopfdatenmaske ausfüllen OK

| 🏂 emol          | emotor_00004 🦳 🗱 📢 12:27 🔇      |       |       |   |    |   |   |  |  |  |
|-----------------|---------------------------------|-------|-------|---|----|---|---|--|--|--|
| Ablaufab        | schnitte: 1 🛛 💽 🕅 🔯             |       |       |   |    |   |   |  |  |  |
| Beschr          |                                 | 4 >   |       |   |    |   |   |  |  |  |
| A-Gruppe        | :                               |       |       |   |    |   |   |  |  |  |
| Zart            | TR                              |       | •     |   |    |   |   |  |  |  |
| Planzeit        | EM                              | 1001  | -     |   |    |   |   |  |  |  |
| B-Me            |                                 |       |       |   |    |   |   |  |  |  |
| MA              |                                 |       |       |   |    |   |   |  |  |  |
| Abł             | bruch                           |       |       | C | )K |   |   |  |  |  |
| УБК 🔻           | EMOU:                           |       | •     |   | Þ  | H | ? |  |  |  |
|                 | Zart                            | Vorg  | Mark. | + | *  | * | ♦ |  |  |  |
|                 | Lösch                           | LöPos | Split | + | +  | ŧ | ₹ |  |  |  |
| Á <b>0,00</b> E | Besch                           | BM    | Pos   | ٠ | ÷  | ŧ | Ŧ |  |  |  |
| Datei Abla      | Datei Ablauf Bearb Eing Anz Opt |       |       |   |    |   |   |  |  |  |

Wenn nicht schon am PC unter IPASWIN-ZEIT vorbereitet . können jetzt die einzelnen Ablaufabschnitte beschrieben werden Die Zeitart kann aus der Tabelle geladen werden. Ist ein Vorgang vorhanden, kann dieser mit Text und Zeitart geladen werden. Bezugsmenge und Mitarbeiter ist erfassbar.

Beschreibungsmaske je Ablaufabschnitt OK

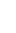

4

🗱 📢 12:33 🛞

🎦 emotor\_00004

| V 2                                 | Z                       | 1     | 2                | 3      |    | 4    |     | 5  | 85  |                   |  |  |  |     |
|-------------------------------------|-------------------------|-------|------------------|--------|----|------|-----|----|-----|-------------------|--|--|--|-----|
| l                                   | -                       |       |                  |        |    |      |     |    | 90  |                   |  |  |  |     |
| 61                                  | Ξ                       |       |                  |        |    |      |     |    | 95  |                   |  |  |  |     |
| F                                   |                         |       |                  |        |    |      |     |    | 100 |                   |  |  |  |     |
| AA                                  | Zai                     | rt B  | Beschreibung     |        |    |      |     |    |     |                   |  |  |  |     |
| 1 TR Auftrag empfangen              |                         |       |                  |        |    |      |     |    | 110 |                   |  |  |  |     |
| 2 TB E-Motorteile aufnehmen         |                         |       |                  |        |    |      |     |    | 115 |                   |  |  |  |     |
| 3                                   | TB                      |       | Lager montieren  |        |    |      |     |    |     |                   |  |  |  |     |
|                                     | TB                      |       | -Motor montieren |        |    |      |     |    |     | E-Motor montieren |  |  |  | 125 |
|                                     |                         |       | E-Motor monderen |        |    |      |     |    |     |                   |  |  |  |     |
|                                     | 5 IU Motor pruten       |       |                  |        |    |      |     |    | 135 |                   |  |  |  |     |
| 6                                   | IB                      | L.    | -Mot             | or aut | Ba | and. | heb | en | 140 |                   |  |  |  |     |
| VSK                                 | •                       | EMO0  | 6 <del>•</del>   | 1      | •  | Ê    | P   |    | ?   |                   |  |  |  |     |
| Zart Vorg Mark. 🖊 🗰 🗰               |                         |       |                  |        |    |      |     |    | ♦   |                   |  |  |  |     |
|                                     | Lösch LöPos Split 🔶 🛧 🚖 |       |                  |        |    |      |     | ₹  |     |                   |  |  |  |     |
| Á O,                                | 00                      | Besch | BM               | I Po   | s  | ٠    | Ŧ   | ŧ  | Ŧ   |                   |  |  |  |     |
| Datei Ablauf Bearb Eing Anz Opt 🛛 🔤 |                         |       |                  |        |    |      |     |    |     |                   |  |  |  |     |

| <b>27</b> • | emotor   | _00004                              | 4 🚽     | ₽ 4   | € I          | 12::     | 33       | 8   |  |  |  |
|-------------|----------|-------------------------------------|---------|-------|--------------|----------|----------|-----|--|--|--|
| V Z         | Z 1      | 2                                   | 3       |       | 4            |          | 5        | 85  |  |  |  |
|             | -        |                                     |         |       | $\downarrow$ |          | _[       | 90  |  |  |  |
| 61          |          |                                     |         |       | +            |          | _        | 95  |  |  |  |
|             |          | <b>n</b> 1                          | -1      |       | -            | -        |          | 100 |  |  |  |
|             | Zart     | rt Beschreibung                     |         |       |              |          |          |     |  |  |  |
| 1           | TR       | Auftra                              | aq emp  | fang  | er           | 1        |          | 110 |  |  |  |
| 2           | ТВ       | E-Mot                               | orteile | aufr  | neł          | ٦m       | en       | 115 |  |  |  |
| 3           | TB       | Lager                               | monti   | eren  |              |          |          | 120 |  |  |  |
| 4           | Start    | rten der Messung <mark>ren =</mark> |         |       |              |          |          |     |  |  |  |
| 5           | Ablau    | frichtung                           |         |       |              |          |          |     |  |  |  |
| 6           | Positi   | onierung <mark>id heben</mark>      |         |       |              |          |          |     |  |  |  |
| UCV         | Letzt    | er Mess                             | punkt   |       |              | $\odot$  |          | 2   |  |  |  |
| 70          | Pos E    | inde und                            | d eins  |       | ᅫ            | 뀌        |          | •   |  |  |  |
|             | Ohen     | nrenze                              |         | •     | ĿĿ           | #        | *        | ♦   |  |  |  |
|             | Unter    |                                     |         |       |              |          |          |     |  |  |  |
| Á n         | Deibe    |                                     |         |       |              |          |          |     |  |  |  |
| 10,         | Reine    | nroige                              |         |       |              | <b>•</b> |          |     |  |  |  |
| Datei       | Ablauf B | Bearb E                             | ing Anz | 2 Opt |              |          | <b>2</b> | •∣  |  |  |  |

Die Aufnahme ist beschrieben und kann gestartet werden - Ablauf - Starten der Messung

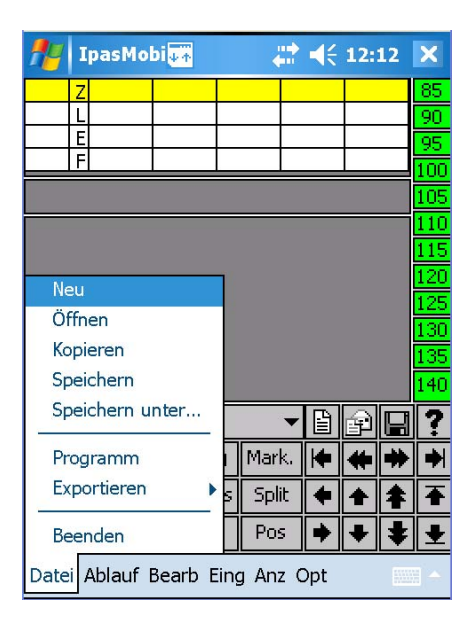

Zeitstudie öffnen Datei - Öffnen

| <i>8</i> 7 •      | emotor   | _00004    | 4          | 2 -   | K          | 12: | 33       | 8           |
|-------------------|----------|-----------|------------|-------|------------|-----|----------|-------------|
| V Z               | 2 1      | 2         | 3          |       | 4          |     | 5        | 85          |
|                   | -        |           |            |       |            |     |          | 90          |
| 61                | -        |           |            |       |            |     | _        | 95          |
|                   |          |           |            |       | _          |     |          | 100         |
| AA                | Zart     | Besch     | reibun     | q     |            |     |          | 105         |
| 1                 | TR       | Auftra    | a emp      | fan   | ael        | n   |          | 110         |
| 2                 | ТВ       | E-Mot     | orteile    | auf   | 'ne        | hm  | en       | 115         |
| 3                 | TB       | Lager     | monti      | erer  | <u>ויי</u> |     |          | 120         |
| 4                 | Start    | en der M  | lessung    | )     | rer        | 1   |          | 125         |
| 5                 | Ablau    | ifrichtur | ום         |       |            |     |          | 130         |
| 6                 | Positi   | onierun   | -          |       | d          | heh | en       | 135         |
|                   | Lotati   | or Moss   | 9<br>ouokt |       |            |     |          | 140         |
| VSK               | 10120    |           | ранкс      |       |            | P   |          | ?           |
|                   | Pos E    | nde uno   | d eins     |       | •          | 4   | *        |             |
|                   | Ober     | grenze    |            |       |            | -   | <b>—</b> | H           |
|                   | Unter    | grenze    |            |       | •          | +   | Ŧ        | +           |
| ۹ <mark>0,</mark> | Reihe    | nfolge    |            |       | ۲          | ŧ   | ŧ        | Ŧ           |
| Datei             | Ablauf ( | Bearb E   | ing Anz    | : Opl | t          |     |          | ≞  <b>^</b> |

Aufnahme starten

Ist die Zeitstudie bereits am PC unter IPASWIN-ZEIT vorbereitet worden, oder soll erneut geöffnet werden.

| 灯 Ipa:                                       | sMobil   |                  | ÷     | ₽            | 12: | 36 | 8          |  |  |  |
|----------------------------------------------|----------|------------------|-------|--------------|-----|----|------------|--|--|--|
| V Z                                          | 1        | 2                | 3     | 4            | 1   | 5  | 85         |  |  |  |
|                                              |          |                  |       |              | _   | _  | 90         |  |  |  |
|                                              |          |                  |       |              |     |    | 95         |  |  |  |
| Datei -                                      | Öffner   | 1                | i     |              |     | OK |            |  |  |  |
| Pfad: \J                                     | ipas Mol | bil\             |       |              |     |    |            |  |  |  |
| Name:                                        |          |                  |       |              |     |    | ł          |  |  |  |
| emoto                                        | r_0000   | 14.mc1           |       |              |     |    | <b>.</b> ] |  |  |  |
| Abbruch OK                                   |          |                  |       |              |     |    |            |  |  |  |
|                                              |          |                  |       |              |     |    | 140        |  |  |  |
| VSK 🚽 👻                                      | EMO0     | 6 <del>v</del> 1 |       | • 🗎          | P   |    | ?          |  |  |  |
|                                              | Zart     | Vorg             | Mark  | د <b>الج</b> | *   | *  | ►          |  |  |  |
|                                              | Lösch    | LöPos            | Split | : ቀ          | +   | 1  | ₽          |  |  |  |
| Á                                            | Besch    | BM               | Pos   | •            | ₽   | ŧ  | Ŧ          |  |  |  |
| Pos ♥♥♥♥♥<br>Datei Ablauf Bearb Eing Anz Opt |          |                  |       |              |     |    |            |  |  |  |

Dateiname auswählen und OK

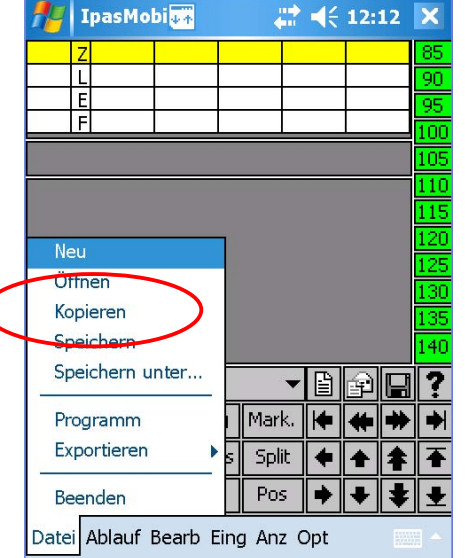

Eine auf dem Erfassungssystem vorhandene Zeitstudie kann mit allen Ablaufabschnitts- und Kopfdaten – aber ohne Messwerte – kopiert und erneut durchgeführt werden.

Es können auch Abschnitte dazugefügt oder entfernt werden.

Vorhandene Aufnahme kopieren

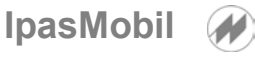

| <i>8</i> 7                      | I   | as  | Mot           | oil |      |          | ł    | :  | ┥€ | 12: | 38 | 8   |
|---------------------------------|-----|-----|---------------|-----|------|----------|------|----|----|-----|----|-----|
| V                               | Z   |     | 1             |     | 2    |          | 3    |    | 4  |     | 5  | 85  |
|                                 | L   |     |               |     |      |          |      |    |    |     | _  | 90  |
| <u> </u>                        | E   |     | $\rightarrow$ |     |      | $\vdash$ |      |    |    | -   | _  | 95  |
|                                 |     |     |               | _   |      |          |      |    |    |     |    | 100 |
| kor                             | Die | re  | von           | D   | atei |          |      |    |    |     | OK | ×   |
| Pfa                             | ad: | \I  | pasN          | 10  | /lic |          |      |    |    |     |    |     |
| Na                              | me  | э:  |               |     |      |          |      |    |    |     |    |     |
| len                             | no  | tor | 000           | 00  | 4.m  | с1       |      |    |    |     |    | ᅱ   |
|                                 |     |     |               |     |      |          |      |    |    |     |    |     |
| Abbruch OK                      |     |     |               |     |      |          |      |    |    |     |    |     |
|                                 |     |     |               |     |      |          |      |    |    |     |    | 140 |
| VSK                             |     | *   | EMC           | 06  | i 🗸  | 1        |      | Ŧ  | Ê  | P   |    | ?   |
|                                 |     |     | Zarl          | t   | Vor  | g        | Marl | k. | ŧ  | ŧ   | *  | •   |
|                                 |     |     | Lösc          | :h  | LöPo | bs       | Spli | t  | ٠  |     | ŧ  | ₹   |
| Δ                               |     |     | Besc          | h   | BM   | 1        | Pos  | 5  | •  | ÷   | ¥  | Ŧ   |
| Datei Ablauf Bearb Eing Anz Opt |     |     |               |     |      |          |      |    |    |     |    |     |

Vorhandene Datei auswählen OK

| 87       | er   | na        | tor_  | _0                | 000   | 5   | 4     | 2        | €    | 12:      | 40       | 8   |
|----------|------|-----------|-------|-------------------|-------|-----|-------|----------|------|----------|----------|-----|
| V        | Z    |           | 1     |                   | 2     |     | 3     |          | 4    |          | 5        | 85  |
| $\vdash$ | L    |           |       |                   |       |     |       |          |      |          |          | 90  |
| 6        | Ē    |           |       |                   |       |     |       |          |      | <u> </u> |          | 95  |
| ╘        | F    | _         |       | _                 | _     |     |       | _        | _    |          |          | 100 |
| AA       | , Z  | <u>ar</u> | t     | Be                | esch  | re  | ibun  | <u>a</u> |      |          |          | 105 |
| 1        | . 1  | ſR        |       | A                 | uftra | q   | emp   | fa       | nqe  | n        |          | 110 |
| 2        | 1    | ГB        |       | E-                | Mot   | or  | teile | a        | ufne | hm       | en       | 115 |
| 3        | i lī | ГB        |       | Lager montieren   |       |     |       |          | 120  |          |          |     |
| 4        | Ī    | ГB        |       | E-Motor montieren |       |     |       |          |      | 125      |          |     |
| 5        | i lī | ΓU        |       | М                 | otor  | р   | rüfer | n        |      |          |          | 130 |
| 6        |      | ſВ        |       | E-                | Mot   | or  | auf   | Ba       | and  | heb      | en       | 135 |
|          |      |           |       |                   |       |     |       | -        |      |          |          | 140 |
| VSK      |      | •         | EMC   |                   | 5 🕶   | 1   |       | •        | Ë    | É        | H        | ?   |
|          |      |           | Zar   | t                 | Vor   | g   | Marl  | k.       | +    | *        | *        | ₩   |
| Lös      |      |           | Löse  | :h                | LöPo  | )S  | Spli  | t        | ٠    | ♠        | ŧ        | ₹   |
| Á O,     | ,0   | 0         | Besc  | :h                | BM    | I   | Pos   | ;        | ٠    | ŧ        | ŧ        | ₹   |
| Datei    | i A  | Ыа        | auf E | Bea               | irb E | ing | ) Anz | 0        | pt   |          | <b>#</b> | ∄ ∸ |

Neue Aufnahme mit allen Texten kopiert

| 🎢 EMOTOR_0001 🛛 🗱 🏹 ┥€ 9:53 😣 |      |        |          |          |             |      |    | Besch |  |
|-------------------------------|------|--------|----------|----------|-------------|------|----|-------|--|
| <u>v 1</u> Z                  |      | 1      | 2        | 3        | 4           |      | 5  | 85    |  |
| ╞╋                            |      |        | _        | +        | +           |      | ╡  | 90    |  |
|                               |      |        |          |          | +           |      | ٦  | 95    |  |
| AA                            | Zart | : Be   | schreib  | una      |             |      |    | 100   |  |
| 1                             | TR   | Mo     | otor prü | ifen     |             |      |    | 110   |  |
| <2                            | TP   | E-     | Motor a  | uf Ban   | d he        | ebe  | ոլ | 115   |  |
| 3                             | ТΒ   | Au     | iftraq e | mpfand   | ,en         |      |    | 120   |  |
| 4                             | ΤВ   | La     | qer ma   | nuell m  | nont        | tier | er | 125   |  |
| >5                            | ΤU   | Mo     | otor prü | ifen     |             |      |    | 130   |  |
| 6                             | TR   | E-I    | Motor a  | iuf Bani | <u>d he</u> | ebe  | n  | 135   |  |
|                               |      |        |          |          | _           | _    | 1  | 140   |  |
| VSK                           |      | EMO0   | 1 1      | -        | ß           | P    |    | ?     |  |
| 0                             | .0   | Zart   | Vorg     | Mark.    | <b>I</b>    | #    | *  | *     |  |
| 0                             | .6.  | Lösch  | LöPos    | Split    | Í.          |      | *  | Ŧ     |  |
| Á o                           | 1.6. | Besch  | BM       | Pos      | i 🖡         | T    | ŧ  | J     |  |
| D-L-i                         |      |        |          |          | , ·<br>     |      |    |       |  |
| Date                          | ADI  | aur Be | eard Eir | ng Anz   | Up          | C    |    |       |  |

| 🎢 Ipa:                 | sMobil                 |                               | 4                    | 8   |                                                                                                    |                  |             |  |
|------------------------|------------------------|-------------------------------|----------------------|-----|----------------------------------------------------------------------------------------------------|------------------|-------------|--|
| V Z                    | 1                      | 2                             | 3                    | 4   |                                                                                                    | 5                | 85          |  |
| <u> </u>               |                        |                               |                      |     |                                                                                                    | _[               | 90          |  |
| E                      |                        |                               |                      |     |                                                                                                    | _                | 95          |  |
|                        |                        |                               |                      |     |                                                                                                    |                  | 100         |  |
| kopiere                | nach                   | Datei                         |                      |     |                                                                                                    | OK               | ×           |  |
| Pfad: \J               | pasMol                 | bil\                          |                      |     |                                                                                                    |                  |             |  |
| Name:                  |                        |                               |                      |     |                                                                                                    |                  |             |  |
| emoto                  | _0000                  | 5 <b>.</b> mc1                | L                    |     |                                                                                                    |                  | ⊸           |  |
|                        |                        |                               |                      |     |                                                                                                    |                  |             |  |
| A                      | obruch                 | 1                             |                      | OK  |                                                                                                    |                  |             |  |
|                        |                        |                               |                      |     |                                                                                                    |                  | 140         |  |
|                        |                        |                               |                      | )   | _                                                                                                    |                  | -           |  |
| VSK 👻                  | EMOO                   | 6 <del>•</del> 1              |                      | 「目  | P                                                                                                    |                  | 1           |  |
| VSK 🔻                  | Zart                   | 6 <mark>▼</mark> 1<br>Vorg    | Mark                 | • 🗎 | ₽<br><b>₩</b>                                                                                                    | •                | ?<br>•      |  |
| VSK 👻                  | Zart<br>Lösch          | 6 <b>▼</b> 1<br>Vorg<br>LöPos | Mark<br>Split        |     | €                                                                                                    | ₩<br>*           | ?<br>≯<br>₹ |  |
| vsк <del>-</del><br>а́ | Zart<br>Lösch<br>Besch | 6 ▼ 1<br>Vorg<br>LöPos<br>BM  | Mark<br>Split<br>Pos |     | <ul> <li>Image: A = A</li> <li>Image: A = A</li></ul> | ∎<br>*<br>*<br>* | ?<br>➡<br>₹ |  |

Neuen Namen eingeben OK

| 27          | emoto              | _0000               | 5             | ÷.   | €    | 12: | <b>41</b> | 8           |
|-------------|--------------------|---------------------|---------------|------|------|-----|-----------|-------------|
| V Z         | Z 1                | 2                   | 3             |      | 4    |     | 5         | 85          |
| L 1         | -                  |                     |               |      |      |     | _         | 90          |
| 66          |                    |                     |               |      |      |     | _         | 95          |
|             | -                  |                     |               |      | _    |     |           | 100         |
| AA          | Zart               | Besch               | <u>reibun</u> | q    |      |     |           | 105         |
| 1           | TR                 | Auftra              | aq emp        | fan  | iqei | n   |           | 110         |
| 2           | TB E-Motorteile au |                     |               |      | fne  | hm  | en        | 115         |
| 3           | TB                 | Lager montieren     |               |      |      |     |           | 120         |
| 4           | Start              | Starten der Messung |               |      |      | ۱   |           | 125         |
| 5           | Abla               | ufrichtur           | ng            |      |      |     |           | 130         |
| 6           | Posit              | ionierun            | g             |      | nd I | heb | en        | 140         |
| UCV         | Letzt              | er Mess             | punkt         |      | ъ    |     |           |             |
| ACA.        | Post               | Ende und            | Leins         |      | 빝    |     | H         | !           |
|             | Ober               | arenze              |               |      | +    | *   | *         | ♦           |
|             |                    |                     |               |      | •    | 4   | *         | Ŧ           |
| á o         |                    | rgrenze             |               |      | H    |     | -         |             |
| <u>~ U,</u> | Reih               | entolge             |               |      |      | •   | ٠         | <b>•</b>    |
| Datei       | Ablauf             | Bearb E             | ing Anz       | : Op | t    |     |           | =  <b>-</b> |

Kann jetzt gestartet werden

Zyklen (Teile)
 Ablaufabschnitt
 L=Leistungsgrad E=Einzelzeit F=Fortschrittszeit
 Leistungsgrade von 85 bis 140
 Ablaufübersicht (Anzahl Abschnitte je nach Schriftgröße)
 Ablaufabschnitt-Tabelle einblenden und auswählen
 Auswahl der Zeitarten (Kurzzeichen-Tabelle einblenden)
 Auswahl Vorgänge (Kurzzeichen-Tabelle einblenden)
 Gruppenauswahl (muss unter IPASWIN-ZEIT vorbereitet sein)
 Laufende Einzelzeit je Messpunkt - Stift-Messfeld
 Laufende Uhr – Fortschrittszeit gesamt – Stift-Messfeld
 Mitlaufendes Epsilon (einstellbar) – Achtung ! Stift-Messbereich

Beschreibung der Maske

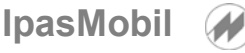

| 🎢 Emotor_0001 🛛 🗱 🏹 📢 9:53 🛞                                                                                                    | Beschreibung der Standardmaske (kann auch individuell angepasst werden)                                  |
|----------------------------------------------------------------------------------------------------|----------------------------------------------------------------------------------------------------|
| v1Z 1 2 3 4 5 85                                                                                                    | Zart = Ausführliche Zeitartentabelle einblenden                                                          |
| 1 E 95                                                                                                    | Lösch-Funktion – zu früh gemessen und aufaddieren                                                        |
| AA Zart Beschreibung 105                                                                                                    | Vorg = Ausführliche Vorgangstabelle einblenden                                                           |
| 1 TR Motor protein 110<br><2 TB E-Motor auf Band heben 1/5<br>3 TB Auffrag empfangen 120                                                                                                    | LöPos-Funktion – richtige Messzeit aber falscher Ablauf                                                  |
| 4 TB Lager manuell monterer                                                                                                    | Split-Funktion – wenn auf den Messwert aufaddiert werden                                                 |
| 6 TR E-Motor aut Band Heben 135                                                                                                    | son und andere Messungen dazwischen<br>sind .                                                            |
| VSK         EMO01         1         I         I< | BM = Eingabefeld für Bezugsmenge öffnen (Messpunkt)<br>Pos = Positionieren auf nächsten freien Messpunkt |
| 0.00 Lösch Löros Spik                                                                                                    | Cursor-Funktionen (oben – unten – links – rechts – usw.)<br>(Steuerungsbutton)                           |
| Datei Ablauf Bearb Eing Anz Opt 🔤                                                                                                    | Tastatur einblenden oder ausblenden                                                                      |

#### Beschreibung der Maske

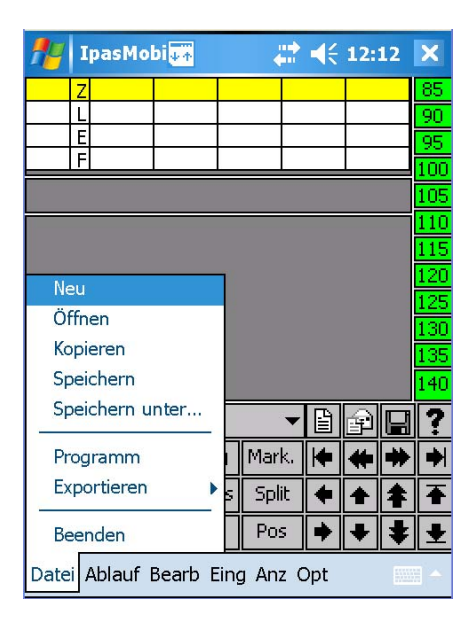

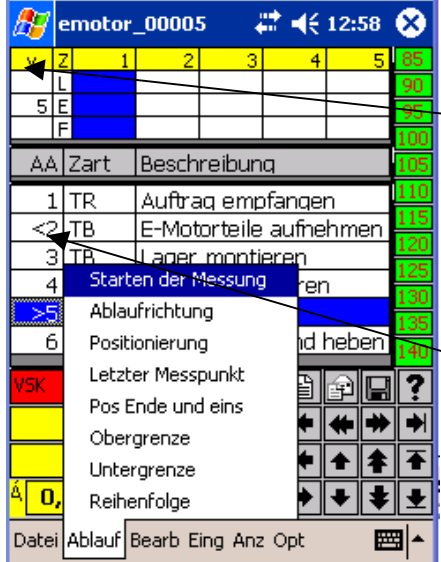

## Beschreibung Menü Datei

Beschreibung des Pulldown-Menü Datei

**Neu** = neue Zeitstudie öffnen (am IpasMobil vorbereiten)

- Öffnen = vorhandene Zeitaufnahme öffnen (bereits auf dem IpasMobil)
- Kopieren = vorhandene Zeitaufnahme auf neue kopieren (Beschreibung)

Speichern= Aufnahme speichern und beenden (auch auf Speicherkarte\*) \* wenn im Parameter angegeben (Optionen – Speicherung)

- Speichern unter = Aufnahme unter anderem Namen speichern (Eingabe)
- Programm = Zeitstudienart auswählen (1=zykli. 2=nichtzykl. 3=Verteilz. 4=Multimoment 5=MTM (SVZ) 6=Daten (BDE usw) (es kommen nur die georderten Programme zur Anzeige)
- Exportieren = individuelle Sonderlösung für Exportdatei
- Beenden = Aufnahme beenden Abfragemaske Ja / Nein oder ESC (bei großer Tastatur Fn + Tab)
- Beschreibung des Pulldown-Menü Ablauf
  - Starten der Messung = Uhr wird gestartet Zeit läuft
  - Ablaufrichtung = Bestimmung des Ablaufs (senkrecht v oder waagrecht >)
  - Positionierung = zum nächsten freien Ablaufabschnitt (bei waagrecht >) oder zum nächsten freien Zyklus (AA 1) (bei senkrecht v )
  - Letzter Messpunkt = zuletzt erfasster Messpunkt wird angesprungen
  - Pos Ende und eins = nächster freier Ablaufabschnitt wird angesprungen
  - Obergrenze = setzen der Ablauf-Obergrenze im Zyklus (z.B. AA 2 <
  - Untergrenze = setzen der Ablauf-Untergrenze im Zyklus (z.B. AA 5 >

Reihenfolge = die Ablaufreihenfolge kann geändert werden. (auch während der Zeitstudie)

Beschreibung Menü Ablauf

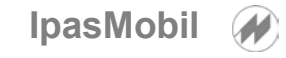

| 📌 Ipas       | Mob   | ji↓≁        | 1         | # ◄<   | 12 | 20   | ×        |
|--------------|-------|-------------|-----------|--------|----|------|----------|
| v 1 Z        | 1     | 2           | 3         | 4      |    | 5    | 85       |
| L<br>C E     |       |             |           |        |    |      | 90       |
| F            |       | Lösch       | е Мевр    | unkt   |    |      | 95       |
| AA Zar       | t     | Splitte     | en        |        |    |      | 100      |
|              |       | Übert       | ragen     |        |    |      | 110      |
|              | _     | Lösch       | e Positio | on     |    |      | 115      |
|              | _     | Verschieben |           |        |    |      | 120      |
| 3 IB<br>4 TD | _     | Zyklus      | s-Numm    | ner    |    |      | 125      |
|              | -     |             | <u>.</u>  |        | -  | ere  | 130      |
|              |       | Ablau       | fabschr   | litt   |    | hor  | 135      |
| UIK          |       | Steue       | rung      |        |    | ber  | 140      |
| Α 🔻          | CA    | Kopie       | ren (AA   | )      | È  |      | ?        |
|              | Za    | Einf.       | ZART+E    | Beschr | ŧ  | *    | +        |
|              | Lös   | Einf.       | Vorg-An   | igaben | ŀ  | +    | Ŧ        |
| Á 0,00       | Be:   | Suche       | en        |        | •  | ŧ    | <b>±</b> |
| Datei Abla   | auf B | earb E      | ing An    | z Opt  |    | 1000 |          |

## Beschreibung Menü Bearbeiten

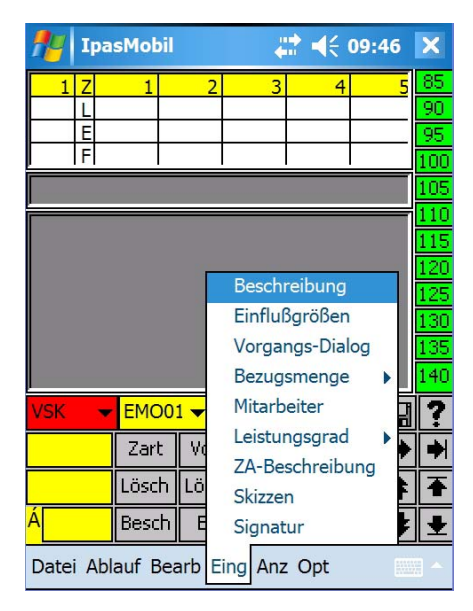

## Beschreibung Menü Eingabe

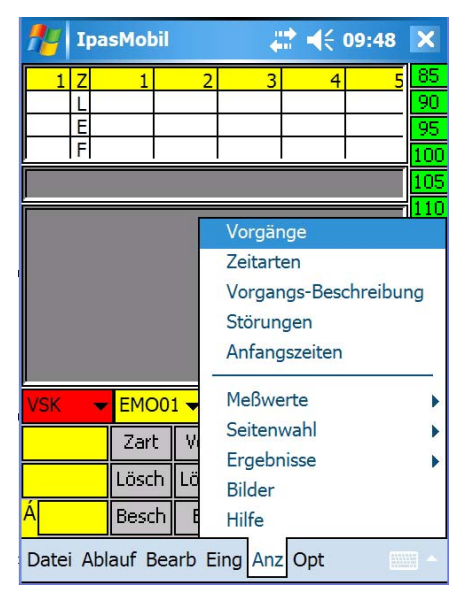

Beschreibung Menü Anzeige

Beschreibung des Pulldown-Menü Bearb

**Lösche Meßpunkt** = zu früh gemessen – diese Funktion ausführen und bei richtigen Ende erneut messen (wird aufaddiert)

Splitten = Messpunkt wird unterbrochen und soll später weitergeführt werden - vor dem erneuten Messen die Splitt-Funktion aufrufen.

Übertragen = Messpunktende auf anderen Mitarbeiter oder Maschine übertragen (gemeinsames Ende – nicht bei zykl. Aufnahmen)

Lösche Position = Messpunkt auf falschen Ablaufabschnitt gemessen – wird mit dieser Funktion entfernt und auf den folgend gewählten AA übertragen. Verschieben = Zyklus und Ablaufabschnitt ist falsch gemessen und wird hiermit auf das richtige Feld verschoben.

Zyklus-Nummer = Sondervariante (individuell)

| Ablaufabs | chnitt = | Untern | naske |
|-----------|----------|--------|-------|

| Einfügen                |  |
|-------------------------|--|
| <u>L</u> öschen         |  |
| <u>K</u> opieren von AA |  |
| AA-Ende kopieren        |  |

AA einfügen (nur wenn Studie noch nicht läuft) AA löschen (nur wenn Studie noch nicht läuft) AA kopieren von (Eingabe AA-Nr.) auf stehenden Markierter AA wird an das Ende der ZA kopiert (bei Ober/Untergrenze dieser Bereich)

Steuerung = Cursor-Steuerung (siehe Steuerungsbutton)

**Kopieren (AA)** = AA-Daten (ohne Werte) in Zwischenspeicher kopieren. Einf.ZART+Beschr = Zeitart u. Beschr. in aktiven Abl.abschnit einfügen Einf.PLZ-Angaben = Vorgang u. Beschr. in aktiven Abl.abschnit einfügen **Suchen** = Text oder Wert in der Aufnahme suchen oder ersetzen

Beschreibung des Pulldown-Menü Eing

Beschreibung = Beschreibungsmaske für den markierten AA wird geöffnet und es können die Daten eingegeben werden. (vorhandene Zeitarten (Zart) und Vorgänge werden eingeblendet) - Bez-Me = Bezugsmenge des AA – MA = Anz. Mitarbeiter - Z-Ver = Verdichtungskennung Zeitart – Vorg-Ver = Verdichtung Vorgang

Einflussgrößen = ist ein Vorgang mit Einflgr. vorhanden können die Daten dafür eingegeben werden.

Vorgangs-Dialog = individ. Steuerung der Planzeit-Angaben und Messung

Bezugsmenge = mit Untermenü - Werte werden damit geteilt Eingabe der BM für den Messwert bzw. für den Ablaufabschnitt

Mitarbeiter – Anzahl Mitarbeiter für diesen Ablaufabschnitt (multiplizieren)

Leistungsgrad = mit Untermenü – Auswahl des LG aus Tabelle oder Eingabe des LG für den aktiven Messpunkt im Eingabefenster

ZA-Beschreibung = Eingabe der Kopfdaten für diese Zeitstudie

Beschreibung des Pulldown-Menü Anz

**Vorgänge** = Vorgangstabelle einblenden und evtl. Vorgang auswählen **Zeitarten** = Zeitart-Tabelle einblenden und evtl. Zeitart (Störung) auswählen. **Vorg-Beschreibung** = ausführl. Beschreibung (wenn vorhanden) einblenden. **Störungen** = erfasste Störungen anzeigen **Anfangszeiten** = Anfangszeiten der Zeitstudie einblenden

#### Messwerte >

kleinster Messwert = dieser wird im aktuellen AA angesprungen
 größter Messwert = dieser wird im aktuellen AA angesprungen
 markierte Werte = diese werden im aktuellen AA angesprungen
 Markieren = Messwert als Ausreisser markieren (-) bzw. aktivieren
 Merk-Position = aktueller Messpunkt kann für den späteren Aufruf mit gleicher Funktion markiert und evtl. mit Splitt weiterbearbeitet werden.
 Seitenwahl = mit Untermenü (muss unter IPASWIN-ZEIT vorbereiten sein)

siehe IPASZEIT-HB Zeitarten - Planzeiten - Alle - Standard-Gruppe

Ergebnisse = mit Untermenü – Ergebnis des aktuellen Ablaufabschnitts Gesamtergebnis der Zeitaufnahme – Auswerteparameter definieren

Hilfe = Hilfsbeschreibung (online) einblenden - siehe auch (?)

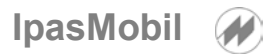

| 👭 Ipa     | sMobil  |          | Ļ     | <b>:</b> ≹ <b>-</b> ({ ( | 09:50       | ×       |  |  |  |
|-----------|---------|----------|-------|--------------------------|-------------|---------|--|--|--|
| 1 Z       | 1       | 2        | 3     | 4                        | 5           | 85      |  |  |  |
| L         |         |          | _     |                          |             | 90      |  |  |  |
|           | -       |          |       | -                        |             | 95      |  |  |  |
|           | 1       | 1        | _     | 1 1                      | _           | 100     |  |  |  |
|           |         |          |       |                          |             |         |  |  |  |
| E         |         | -        |       |                          |             | 115     |  |  |  |
|           |         |          |       |                          |             | 120     |  |  |  |
|           |         |          |       |                          |             | 125     |  |  |  |
|           |         |          |       |                          |             | 130     |  |  |  |
|           |         |          | Γ     | Anzeig                   | e           | <u></u> |  |  |  |
|           |         |          |       | Einstel                  | •           |         |  |  |  |
| VSK 🚽     | EMO0    | 1 🔻 1    |       | Param                    | eter        | •       |  |  |  |
|           | Zart    | Vorg     | Ma    | Tasten                   | belegu      | ng 🕨    |  |  |  |
|           | Lösch   | LöPos    | S     | Speich                   | Speicherung |         |  |  |  |
| Á         | Besch   | BM       | Ρ     | Info                     | 1           |         |  |  |  |
| Datei Abl | auf Bea | arb Eing | g Anz | Opt                      |             | - 12    |  |  |  |

Beschreibung Menü Optionen

| <u>S</u> peicher     |
|----------------------|
| <u>B</u> atterie     |
| <u>P</u> rogramm     |
| <u>I</u> nfo-löschen |

### Beschreibung der Tastatur

Beschreibung des Pulldown-Menü Opt

Anzeige-Daten = Einstellung der Messwerte – AA-Stellen = Anzahl Ablaufabschnittsstellen – ZY-Stellen = Stellenzahl für Messpunktbreite
 LEFZ-1234 = Anzeige von Leistungsg. – Einzelz.- Fortschrittsz. – Bezugsmenge (Messpunkt) – Uhr 1 = EZ, 2 = FZ, 3 = Zeit
 AA-Anzeige = Einstellung <u>der</u> Anzeige - AA-Stellen, Zeitart usw.

siehe **die Hilfe** im Gerät — hier werden die **Felder** beschrieben Einstellungen = mit Untermenü – Aufnahme = Aufnahme-Parameter einstellen (z.B. **Anz. Stellen**) – Auswertung = Auswertungsoptionen (wie am PC IPASWIN-ZEIT) einstellen - Funktionen = Funktions-Steuerung einstellen Programm = Programm-Parameter einstellen - Dialoge=Dialog-Parameter - Barcode = Barcode-Optionen einstellen (nur wenn vorhanden), Sprache

Parameter = Anzeige der Options-Eigenschaften (eigene Beschreibung) Standard ist optimal gewählt – Einstellung nur nach Rücksprache

Tastenbelegung = mit Untermenü – Definieren = bestimmte Tasten mit neuer Funktion belegen (bitte nicht unbewusst verstellen – evtl. Rücksprache) Zurücksetzen = Tastenveränderung zurücksetzen – Initialisieren = auf Grundeinstellung zurücksetzen - Löschen = Belegung löschen (Vorsicht!) Speichern = Belegung speichern (Achtung!)

Definitionen = vorgegebene Definitionen auswählen und anwenden (das Programm wird automatisch mit neuem Aufbau gestartet)

Speicherung – Datensicherung – Medium für Datensicherung einstellen (diese Punkte werden gesondert beschrieben, die Standardeinstellung ist

optimal eingestellt) - Hilfe 2 beachten!

Info = mit Untermenü - Disk = Disk-Information einblenden - Batterie = Batteriestand anzeigen - Programm – Programmrechte einblenden Info-löschen = ausblenden

| 12312345678900       0       0       0       0       0       0       0       0       0       0       0       0       0       0       0       0       0       0       0       0       0       0       0       0       0       0       0       0       0       0       0       0       0       0       0       0       0       0       0       0       0       0       0       0       0       0       0       0       0       0       0       0       0       0       0       0       0       0       0       0       0       0       0       0       0       0       0       0       0       0       0       0       0       0       0       0       0       0       0       0       0       0       0       0       0       0       0       0       0       0       0       0       0       0       0       0       0       0       0       0       0       0       0       0       0       0       0       0       0       0       0       0       0       0       0       0       0 | 3 usw.)<br>und bei<br>ot<br>. ange- |
|----------------------------------------------------------------------------------------------------|-------------------------------------|
| Alphatasten q – p = Zeitarten VSV-VSK-VP-TB-TR-TU-E-F-N-P<br>a – ö = Zeitarten VSK1-VSK2-VSV1-VSV2-VSV3-VS<br>VSV5-VSV6-VSV7-A                                                                                                    | V4-                                 |
| mit Umschalttaste (Gross) wenn vorhanden die näc<br>20 Zeitarten - sind auch über die Maske direkt anzu                                                                                                    | ısten<br>wählen                     |
| Alphatasten y - , = Leistungsgrade 95-100-105-110-115-120-125-1<br>mit Umschalttaste (Gross) 75-80-85-90—135-140-14<br>sind auch über die Maske direkt anzuwählen                                                                                                    | 30<br>↓5-150                        |
| Umschalttaste für Gross-Schreibung                                                                                                    |                                     |
| Feststelltaste für Gross-Schreibung (Achtung! wenn aktiv, ist der M<br>mernblock nicht anwählbar – Feststelltaste freigeben                                                                                                    | lum-                                |
| <b>123 1 2 3 4 5 6 7 8 9 0 β i 4</b> Entfern-Taste = setzt zu früh gemessenen Messpunkt zurück und t<br>richtigen Messzeitpunkt kommt der addierte Wer<br>rend der Aufnahme – sonst Entf. von rechts nach                                                                                                    | eim<br>t wäh-<br>₁ links            |
| <sup>1</sup> / <sub>1</sub> y x c v b n m , ★ Enter-Taste = Messpunkt-Taste während der Aufnahme – sonst Be gungstaste <sup>1</sup> / <sub>2</sub> y x c v b n m , ★ Enter-Taste = Messpunkt-Taste während der Aufnahme – sonst Be gungstaste                                                                                                    | stät-                               |

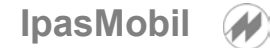

#### Funktionen über Tastenkombination (HOT-KEY) am IpasMobil in Verbindung mit der externen Bluetooth-Tastatur

## Ctrl = Strg Shift = Umschalt

**Ctrl** Strg-Taste drücken und loslassen - **N**-Taste (z.B.) drücken = Funktion wird ausgeführt

Shift Umschalt-Taste drücken und loslassen - Ctrl Strg-Taste drücken und loslassen -

**B**-Taste (z.B.) drücken = Funktion wird ausgeführt

## Datei

| Strg + n | Neue Zeitstudie öffnen                                                                   |
|----------|------------------------------------------------------------------------------------------|
| Strg + y | Vorhandene Zeitstudie öffnen                                                             |
| Strg + z | Aufnahme speichern und beenden                                                           |
| Strg + e | Ende - beenden der Zeitstudie / Programm - auch mit der Taste ESC oder über Menü möglich |
|          |                                                                                          |

## <u>Ablauf</u>

| Strg + r        | Zeitstudie starten                                                                                                    |
|-----------------|----------------------------------------------------------------------------------------------------|
| Umschalt+Strg+A | Ablaufrichtung - Messung mit der ENTER-Taste in Richtung Ablaufabschnitt > oder<br>in Richtung Zyklus v bis zur evtl. Untergrenze - Rücksetzen mit gleicher Funktion                                                                                           |
| Umschalt+Strg+P | Positionierung - je Ablaufrichtung - bei > positioniert auf den nächsten freien Zyklus im folgenden Ablaufabschnitt - bei v positioniert auf den obersten Ablaufabschnitt (Ober-<br>grenze) in den nächsten Zyklus (kann auch auf Buttonleiste gelegt werden!) |
| Umschalt+Strg+E | Letzter Messpunkt – letztvergebenen Messpunkt anspringen                                                                                                    |
| Strg + x        | Pos Ende und eins - je nach Ablaufrichtung wird auf den nächsten freien Bereich gesetzt (> nächsten Zyklus - v nächster Ablaufabschnitt)                                                                                                    |
| Strg + o        | Obergrenze - setzen der Obergrenze auf den gewünschten obersten Ablaufabschnitt<br>(je nach zyklischen Ablauf) ohne Markierung ist immer AA 1 die Obergrenze                                                                                                   |
| Strg + u        | Untergrenze - setzen der Untergrenze auf den gewünschten untersten Ablaufabschnitt (je nach zyklischen Ablauf)                                                                                                    |
| Strg + F        | Reihenfolge des Messablaufes kann neu definiert und gespeichert werden.                                                                                                    |

### **Bearbeitung**

| Entf-Taste      | Lösche Meßpunkt - wenn voreilig gemessen worden ist - es wird die Zeit gespeichert und    |
|-----------------|-------------------------------------------------------------------------------------------|
|                 | bei erneuter Messung wird die gesamte (richtige) Zeit eingetragen – auch mit Lösch-Button |
| Umschalt+Strg+S | Splitten - ein Messpunkt wird unterbrochen und anderen Abl.abschn. laufen weiter, soll    |
| _               | dann zum unvollendeten Messpunkt zurück gekehrt und weiter gemessen werden, ist           |
|                 | die Splittfunktion (auch über Buttonleiste) zu aktivieren - die Zeit wird dann addiert    |
| Strg + c        | Übertragen - für nichtzykl. Aufn z.B. gleiches Ende (Messpunkt) für MA 1 und MA 2         |
| Umschalt+Strg+C | Lösche Position - Messpunkt war richtig, aber AA falsch - Funktion Lösche Pos. ausführen  |
| -               | und richten AA anwählen, der Messwert wird eingetragen - auch über Buttonleiste           |
| Strg + v        | Verschieben - Messpunkt war richtig, aber Zyklus und AA waren falsch - das richtige Ziel  |
| -               | kann eingegeben werden und der Messwert wird eingetragen                                  |
| Strg + w        | Ablaufabschnittsdaten (ohne Messwerte) werden in den Zwischenspeicher kopiert             |
| Strg + i        | Zeitart und Text werden aus dem Zwischenspeicher in den gewählten AA eingefügt.           |
| Einf. Vorg-Ang. | Planzeitnr., Einflgr. und Text aus dem Zwischenspeicher in den gew. AA eingefügen.        |
|                 |                                                                                           |

#### Ablaufabschnitt

| Umschalt+Strg+I | AA-Einfügen - einfügen von Ablaufabschnitten in noch nicht gestarteten Zeitaufnahmen   |
|-----------------|----------------------------------------------------------------------------------------|
| Umschalt+Strg+L | AA-Löschen - löschen von Ablaufabschnitten aus noch nicht gestarteten Zeitaufnahmen    |
| Strg + k        | AA-Kopieren - Ablaufabschnitt-Angaben eines gewählten AA in den aktuellen AA kopieren  |
| Umschalt+Strg+K | AA-Ende kopieren - alle AA-Angaben zwischen Ober- u. Untergrenze werden unten angefügt |
| <u>Suchen</u>   | Eingabemaske wird eingeblendet und es können Suchkritereien definiert werden.          |
| Strg + f        | Der nächste Satz mit gleichen Suchkriterien wird gesucht                               |
| Umschalt+Strg+N | Eingabemaske wird eingeblendet und es kann eine Sucheingabe sowie die Ersetz-          |
| Umschalt+Strg+Y | eingabe (feldbezogen) eingetragen werden.                                              |

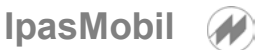

## **Eingabe**

Strg + bBeschreibungsmaske öffnen - der aktuelle Ablaufabschnitt wird hier beschrieben (BESCH-Button)Umschalt+Strg+VEinflußgrößen- einblenden der Erfassungsmaske für Einflußgrößen des PLZ-Bausteins (Vorgang)Umschalt+Strg+HVorgangs-Dialog

#### <u>Bezugsmenge</u>

**Umschalt+Strg+B** Bezugsmenge/MW - Bezugsm. für aktuellen Messpunkt eingeben - mit **ENTER** bestät. (**BM-Button**) **Umschalt+Strg+J** Bezugsmenge für den aktiven Ablaufabschnitt eingeben - mit **ENTER** bestätigen

Umschalt+Strg+M Anzahl Mitarbeiter (MA) für aktiven Ablaufabschnitt eingeben - mit ENTER bestätigen

#### Leistungsgrad

Strg + ILeistungsgrad - Leistungsgrade werden zur Auswahl eingeblendet - siehe ButtonleisteStrg + mLeistungsgrad Eingabe - Leistungsgrade kann individuell für den Messpunkt erfasst werden.

Umschalt+Strg+D Zeitaufnahme-Beschreibung = Eingabe der Kopfdaten für diese Zeitstudie

#### <u>Anzeige</u>

| angezeigt               |
|-------------------------|
| angezeigt               |
| en folgend gezeigt      |
| t – auch (MarkButton)   |
| n zurück zukehren       |
| g) – auch (Vorg-Button) |
| (Zart-Button)           |
| muss vorhanden sein)    |
| geblendet               |
|                         |

#### **Seitenwahl**

Umschalt+Strg+ZZeitarten-Gruppe auswählen – Zeitarten nach Themen (unter IPAS-WIN definieren)Strg + tPlanzeit-Gruppe auswählen – Vorgänge nach Themen (unter IPAS-WIN definieren)Umschalt+Strg+XAlle Gruppen auswählen - (unter IPAS-WIN definieren)

#### **Ergebnisse**

| Strg + a | AA-Ergebis - der gewählte Ablaufabschnitt wird berechnet                |
|----------|-------------------------------------------------------------------------|
| Strg + s | Endergebnis - die Zeitstudie wird, entsprechend der Parameter berechnet |
| Strg + h | Hilfebeschreibung (wenn vorhanden) einblenden                           |

## <u>Optionen</u> (Nur mit Unterstützung von JM verändert – Rückfragen!)

## Siehe auch Tastatur-Handbuch !

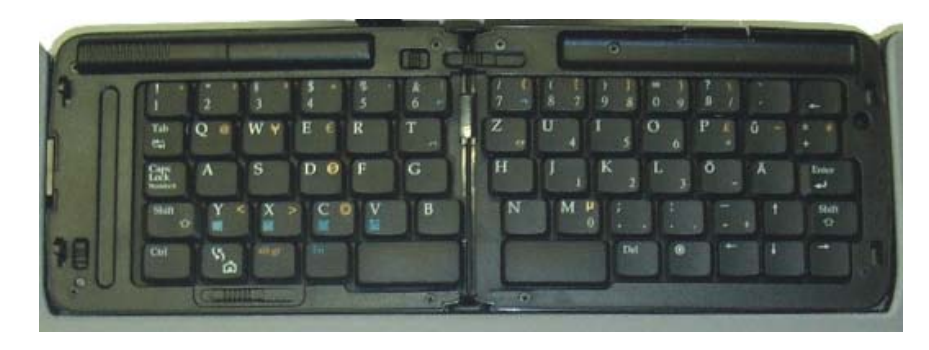

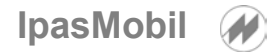

## IpasMobil – Gruppen / Seiten auswählen

Wenn am PC in **IPASWIN** die **Gruppen** für **Zeitarten** und **Vorgänge** angelegt sind, die Definitionsdatei geschrieben ist und diese Def-Datei (\_def1.mcb) auf das **Ipasmobil** kopiert worden ist, können vor oder während der Zeitstudienerfassung am **IpasMobil** die Gruppen geladen werden.

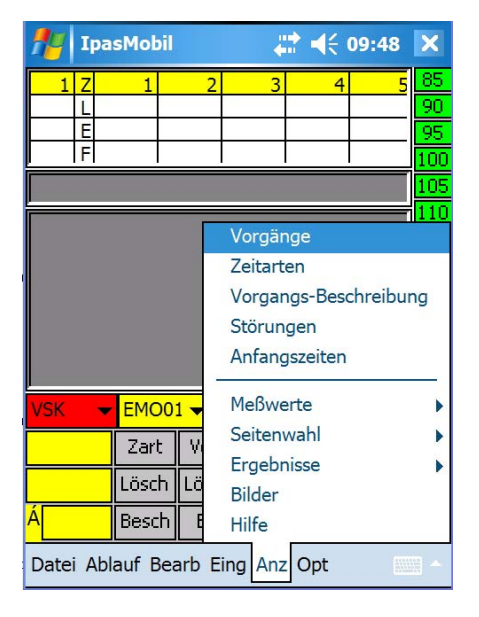

Unter Menü Anzeige (Anz) Seitenwahl öffnen

| fter Ip                                              | asMobi 🏧 🗱 📢 10:37 🗴 |          |                |     |   |    |                          |  |  |  |  |  |  |
|------------------------------------------------------|----------------------|----------|----------------|-----|---|----|--------------------------|--|--|--|--|--|--|
| Z                                                    |                      | Se       | Seite Vorgänge |     |   |    |                          |  |  |  |  |  |  |
| E     Bau       F     Emotor       Drehen     Emotor |                      |          |                |     |   |    |                          |  |  |  |  |  |  |
|                                                      |                      | A        | Abbruch OK     |     |   |    |                          |  |  |  |  |  |  |
|                                                      |                      |          |                |     |   |    | 125<br>130<br>135<br>140 |  |  |  |  |  |  |
| VSK ·                                                | EMO0                 | 1 🕶 1    | •              | Ê   | P | H  | ?                        |  |  |  |  |  |  |
|                                                      | Zart                 | Vorg     | Mark.          | +   | * | *  | *                        |  |  |  |  |  |  |
|                                                      | Lösch                | LöPos    | Split          | +   | 1 | *  | ₹                        |  |  |  |  |  |  |
| Á                                                    | Besch                | BM       | Pos            | *   | ÷ | \$ | *                        |  |  |  |  |  |  |
| Datei Al                                             | plauf Bea            | arb Eing | g Anz (        | Opt |   | 1  | JĂ.                      |  |  |  |  |  |  |

Die vorhandenen Gruppen werden im Fenster eingeblendet und die entsprechende Gruppe kann ausgewählt werden.

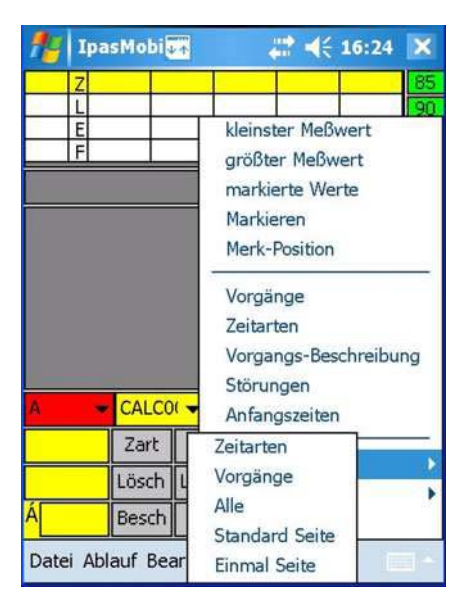

Vorgänge auswählen (oder Zeitarten)

| 🏄 Ipa     | sMobi          | a 🗱 🐳     | 10:44 | ×   |  |  |  |  |  |  |  |  |
|-----------|----------------|-----------|-------|-----|--|--|--|--|--|--|--|--|
| Z         |                |           |       | 85  |  |  |  |  |  |  |  |  |
| L         |                |           |       |     |  |  |  |  |  |  |  |  |
| E         |                |           |       |     |  |  |  |  |  |  |  |  |
|           |                |           |       | 100 |  |  |  |  |  |  |  |  |
| Vorgänge  |                |           |       |     |  |  |  |  |  |  |  |  |
| Vora      | Beschreibu     | na        |       |     |  |  |  |  |  |  |  |  |
| EMO01     | Auftrag em     | pfangen   |       |     |  |  |  |  |  |  |  |  |
| EMO02     | E-Motorteil    | e aufnehn | nen   |     |  |  |  |  |  |  |  |  |
| EMO03     | Lager mont     | tieren    |       |     |  |  |  |  |  |  |  |  |
| EMO04     | E-Motor mo     | ontieren  |       |     |  |  |  |  |  |  |  |  |
| EMO05     | Motor prüfe    | en        |       | - Ú |  |  |  |  |  |  |  |  |
| EMO06     | E-Motor au     | f Band he | ben   |     |  |  |  |  |  |  |  |  |
|           |                |           |       |     |  |  |  |  |  |  |  |  |
| At        | bruch          | 0         | Ж     |     |  |  |  |  |  |  |  |  |
| Datei Abl | auf Bearb Eing | g Anz Opt | 100   | 3   |  |  |  |  |  |  |  |  |

Werden die Vorgänge (Vorg) geöffnet, wird der Gruppeninhalt angezeigt.

So können alle Vorgänge die unter IPASWIN angelegt und mit Gruppen versehen worden sind auf dem IpasMobil geordnet ausgewählt und verwendet werden.

Beachten Sie auch die Gruppenbeschreibung für IPASWIN-ZEIT.

IpasMobil (Pocket-PC) einschalten - IpasMobil-Programm öffnen (siehe oben) Zeitstudie neu erstellen – vorhandene öffnen – oder kopieren (siehe oben) Aufnahme starten über Menü – Ablauf - Starten der Messung oder Tastenkombination Strg + r

| 🎢 EMOTOR_0001 📰 🏹 ┥€ 10:00 🛛 😵 |    |     |    |      |         |       |      |       |     |      |         |            |
|--------------------------------|----|-----|----|------|---------|-------|------|-------|-----|------|---------|------------|
| V 1                            | Z  |     | 1  |      | 2 3 4 5 |       |      |       |     |      |         |            |
|                                | L  | 1   | 10 |      |         |       |      |       |     |      | _li     | 90         |
| 1                              | E  |     | 57 |      |         |       | _    |       | +   |      | —li     | 95         |
|                                |    |     | 57 |      |         |       | _    |       |     | _    | =i      | 100        |
| AA Zart Beschreibung           |    |     |    |      |         |       |      |       |     |      |         | 105        |
|                                | 1  | TR  |    | Mo   | tor     | prü   | fer  | n i   |     |      |         | 110        |
| <                              | 2  | ΤВ  |    | E-N  | 1ot     | or a  | uf   | Band  | μ   | ebe  | n       | 115        |
|                                | 3  | ΤВ  |    | Auf  | tra     | iq el | mp   | fano  | len |      |         | 120        |
|                                | 4  | ΤВ  |    | Lac  | ier     | ma    | nue  | ell m | ion | tier | er      | 125        |
| >!                             | 5  | τu  |    | Mo   | tor     | prü   | ifer | ٦     |     |      | Ī       | 130        |
| 1                              | 5  | TR  |    | E-N  | 1ot     | or a  | uf   | Band  | d h | ebe  | n       | 135        |
|                                |    |     |    |      |         |       |      |       |     |      | Ī       | 140        |
| VSK                            |    | •   | ЕM | 1001 | •       | 1     | _    | ٠     |     | P    |         | ?          |
|                                | 0  | .13 | Z  | art  | V       | org   | Μ    | ark.  | •   | *    | *       | -          |
|                                | 0  | .70 | Lö | sch  | Lö      | Pos   | S    | plit  | +   |      | ŧ       | ₽          |
| Á                              | 0  | .00 | Ве | sch  | E       | 3M    | F    | os 🤇  | ٠   | ₽    | ¥       | Ŧ          |
| Dat                            | ei | Abl | au | f Be | arl     | d Eir | ng   | Anz   | Op  | t    | <b></b> | <b> </b> ▲ |

### Zyklische Zeitaufnahme

LG auswählen über LG-Leiste

Messpunkt setzen - über Messbereich mit dem Stift (anklicken)

auch durch anklicken des Ablaufabschnittes

der Ablaufabschnitt kann auch mit der Cursortaste angewählt und der Messpunkt mit der Enter-Taste gesetzt werden

IpasMobil 🌘

wurde zu früh gemessen ist das Zurücksetzen mit der Funktion **Lösch (Button)** möglich – bei wiederholter Messung wird der neue Wert eingetragen

| <b>#</b> #                | EMO   | тоғ              | <u>، 0</u> 0 | 001      | ÷.,   | ٣,            | <b>×</b> ◄ | ( 10 | ):01 |            | 8   |
|---------------------------|-------|------------------|--------------|----------|-------|---------------|------------|------|------|------------|-----|
| v 1                       | Z     | 1                |              | 2        |       | 3             |            | 4    |      | 5          | 85  |
| L_                        | L     | 110              |              | -+       |       | -+            |            | +    |      | -1         | 90  |
| $\downarrow$ <sup>1</sup> | E     | 57               |              | $\dashv$ |       | $\rightarrow$ |            | +    |      | - Ī        | 95  |
|                           |       | 57               |              | _        | _     |               |            | _    | _    | =1         | 100 |
| Nr                        | AA    | Zy               | Bec          | inn      | Er    | nde           | Da         | uer  | Ze   | ita        | 105 |
| 1                         | 1     | 1                |              | 57       | 2     | 03            | 1          | .46  | VS   | SV         | 110 |
|                           |       |                  |              |          |       |               |            |      |      | ľ          | 115 |
|                           |       |                  |              |          |       |               |            |      |      | l          | 120 |
|                           |       |                  |              |          |       |               |            |      |      | l          | 125 |
|                           |       |                  |              |          |       |               |            |      |      |            | 130 |
|                           |       |                  |              |          |       |               |            |      |      |            | 135 |
|                           | _     | _                |              | - Hia    | Ree   | _             | _          | _    | _    | -          | 140 |
|                           |       |                  | 2            |          | spen  |               |            |      |      | ┛          |     |
| VSV                       |       | - EM             | 1001         | •        | 1     |               | •          |      | É)   | H          | ?   |
|                           | 0.1   | <mark>7</mark> Z | art          | ٧c       | org   | Ma            | ark.       | H    | -    | ₩          | ⇒   |
|                           | 2.2   | Lö               | isch         | Löf      | Pos   | Sp            | olit       | ٠    | ♠    | ŧ          | ₹   |
| Á                         | 0.0   | D Be             | sch          | В        | М     | P             | os         | ٠    | ŧ    | ŧ          | Ŧ   |
| Dat                       | ei Al | blau             | f Be         | arb      | ) Eir | na <i>i</i>   | Anz        | Opl  | t    | <u>999</u> | ▲   |

#### Zyklische Zeitaufnahme

Störung erfassen

Ist die Störung im Messpunkt, wird der Ablaufabschnitt (z:B. 1) gemessen ist die Störung beendet, wird die Störung (z.B. VSV) mit der Zeitartanwahl gemessen (Fenster wird eingeblendet) – ist der Messpunkt fertig, wird mit der Entertaste, dem Messbereich (Stift) oder durch anklicken des Ablaufabschnitts gemessen.

Ist die Störung zwischen den Ablaufabschnitten, ist der vorherige AA gemessen und die Störung läuft – ist die Störung beendet, wird diese mit der Störart (Zeitart z.B. VP) gemessen – das Störfenster wird eingeblendet – Störfenster schliessen – ist der nächste Messpunkt fertig, diesen messen.

| 🎥 Emotor_0001 📰 🍢 ┥€ 10:03 🧯 |                   |     |    |      |     |       |     |       |               |      |     |    |  |
|------------------------------|-------------------|-----|----|------|-----|-------|-----|-------|---------------|------|-----|----|--|
| v 1                          | Ζ                 |     | 1  |      | 2   |       | 3   |       | 4             |      | 5   | 8  |  |
|                              | L                 |     | 0  |      |     |       |     |       |               |      |     |    |  |
| 5                            | E                 |     | 22 |      |     |       |     |       | $\rightarrow$ |      | —li | 9  |  |
|                              |                   | 4   | 15 |      |     |       |     |       |               |      | =i  | 10 |  |
| AA Zart Beschreibung         |                   |     |    |      |     |       |     |       |               |      |     |    |  |
|                              | 1 TR Motor prüfen |     |    |      |     |       |     |       |               |      |     |    |  |
| $\sim$                       | 2                 | ΤВ  |    | E-N  | 1ot | or a  | uf  | Band  | d h           | ebe  | n   | 11 |  |
|                              | 3                 | ТΒ  |    | Aut  | tra | aq el | mp  | fanc  | len           |      |     | 12 |  |
|                              | 4                 | ТΒ  |    | Lac  | ler | ma    | nu  | ell m | ion           | tier | er  | 12 |  |
|                              | 3                 | TU  |    | Mo   | tor | prü   | fer | n –   |               |      | Ī   | 13 |  |
| (                            | 5                 | TR  |    | E-N  | 1ot | or a  | uf  | Band  | dh            | ebe  | n   | 13 |  |
|                              |                   |     |    |      |     |       |     |       |               |      |     | 14 |  |
| ٧SV                          |                   | -   | ЕM | 1001 | •   | 1     |     | •     | B             | P    |     | ľ  |  |
|                              | 0                 | .09 | Z  | art  | Ve  | org   | Μ   | ark.  | +             | *    | *   |    |  |
|                              | 4                 | .24 | Lö | sch  | Lö  | Pos   | S   | plit  | ٠             | +    | ŧ   | 1  |  |
| Á                            | 0                 | .00 | Ве | sch  | E   | 3M    | F   | os    | ٠             | ₽    | ¥   | 1  |  |
| Dat                          | ei                | Abl | au | f Be | arl | b Eir | ng  | Anz   | Op            | t    |     | 1  |  |

#### Zyklische Zeitaufnahme

Messpunkt ist richtig gemessen, aber der falsche AA ist angewählt worden.

**LöPos**-Funktion anklicken (Wert wird zwischengespeichert) (siehe auch Lösch-Button)

richtigen AA anwählen und anklicken, der gespeicherte Wert wird eingesetzt

| 🎥 EMOTOR_0001 📰 🍢 ┥€ 10:04 🔅 |       |           |     |     |       |      |       |               |      |    |          |  |  |
|------------------------------|-------|-----------|-----|-----|-------|------|-------|---------------|------|----|----------|--|--|
| V 1 Z                        | 2     | 1 2 3 4 5 |     |     |       |      |       |               |      |    | 85       |  |  |
|                              |       | 0         |     |     |       |      |       | $\rightarrow$ |      | 4  | 90       |  |  |
| 4                            | 4     | 15        |     |     |       |      |       | +             |      | -1 | 95       |  |  |
|                              |       | 10        | _   | _   |       | _    |       | _             | _    | =1 | 100      |  |  |
| AA Zart Beschreibung         |       |           |     |     |       |      |       |               |      |    |          |  |  |
| 1                            | TR    |           | Mot | tor | prü   | ifer | ٦     |               |      |    | 110      |  |  |
| <2                           | ΤВ    |           | E-M | 1ot | or a  | uf   | Band  | d he          | ebe  | n  | 115      |  |  |
| 3                            | ΤВ    |           | Auf | bra | iq ei | mp   | fanc  | len           |      | Ī  | 120      |  |  |
| 4                            | ТΒ    |           | Lag | er  | ma    | nu   | ell m | iont          | tien | er | 125      |  |  |
| >5                           | ΤU    |           | Mot | tor | prü   | ifer | ٦ I   |               |      | l  | 130      |  |  |
| 6                            | TR    |           | E-M | 1ot | or a  | uf   | Band  | d he          | ebe  | n  | 135      |  |  |
|                              |       |           |     |     |       |      |       |               |      |    | 140      |  |  |
| VSV                          | •     | EM        | 001 | •   | 1     | _    | -     |               | P    | R  | ?        |  |  |
| 1                            | 1.32  | Za        | irt | Ve  | org   | Μ    | ark.  | ŧ             | *    | *  | •        |  |  |
|                              | 5.47  | Lös       | ;ch | Lö  | Pos   | S    | plit  | ٠             | Ŧ    | ŧ  | ₹        |  |  |
| Á (                          | 0.00  | Bes       | sch | E   | M     | F    | os    | ۲             | ÷    | ŧ  | Ŧ        |  |  |
| Date                         | i Abl | auf       | Be  | art | ) Eir | ng   | Anz   | Op            | t    | ;; | <b>^</b> |  |  |

#### Zyklische Zeitaufnahme

Wird ein Messpunkt gesetzt, der noch nicht fertig ist, da erst ein oder mehrere Messpunkte da-

| <b>8</b> 8 | E  | мот      | OF | <u>_</u> 00 | 001  | 42    | Ÿ    | <b>′</b> × ◄ | <b>{ 1</b> ( | ):07 |          | 8          |
|------------|----|----------|----|-------------|------|-------|------|--------------|--------------|------|----------|------------|
| v 1        | Ζ  |          | 1  |             | 2    |       | 3    |              | 4            |      | 5        | 85         |
| Ļ          | L  |          |    |             |      |       |      |              | _            |      | 0        | 90         |
| ┝╺╸        | E  | <u> </u> | _  |             | _    |       |      |              |              | 8    | Б<br>84  | 95         |
| A          | 4  | Zart     | :  | Bes         | ch   | reib  | un   | a            |              |      |          | 100<br>105 |
|            | 1  | TR       |    | Mo          | tor  | prü   | ifer | <u>ו</u>     |              |      | ٦        | 110        |
| <          | 2  | ΤВ       |    | E-N         | 1ot  | or a  | uf   | Ban          | d he         | ebe  | n        | 115        |
| :          | 3  | ΤВ       |    | Auf         | dra  | qe    | mp   | fanc         | ien          |      | Ī        | 120        |
|            | 4  | ΤВ       |    | Lac         | ier  | ma    | nue  | ell m        | ont          | tier | er       | 125        |
| >          | 5  | ΤU       |    | Mo          | tor  | prü   | ifer | ٦            |              |      |          | 130        |
|            | 6  | TR       |    | E-N         | /lot | or a  | uf   | Ban          | d he         | ebe  | n        | 135        |
|            |    |          |    |             |      |       |      |              |              |      |          | 140        |
| ٧SV        |    | -        | ЕM | 1001        | •    | 1     |      | -            | ß            | P    |          | ?          |
|            | 0  | .18      | Z  | art         | V    | org   | M    | ark.         | ₩            | *    | *        | •          |
|            | 9  | .02      | Lö | isch        | Lö   | Pos   | S    | plit         | ٠            | ŧ    | ŧ        | ∎          |
| Á          | 0  | .00      | Ве | sch         | E    | 3M    | F    | os (         | •            | ¥    | ŧ        | •          |
| Dat        | ei | Abl      | au | f Be        | arl  | d Eir | ng   | Anz          | Op           | t    | <u> </u> | -          |

| <i>8</i> 8 I | ЕМОТ     | OR_O   | 001 📰      | ר<br>א≺ | <b> </b> € 1) | D:17  |                | 8        |
|--------------|----------|--------|------------|---------|---------------|-------|----------------|----------|
| v 1 Z        | :        | 1      | 2          | 3       | 4             |       | 5              | 85       |
|              | <u> </u> |        |            |         | _             | 1     | 10             | 90       |
| 6 E          | -        | _      |            | _       | _             | - 24  | +1<br>1 9      | 95       |
| AA           | Zart     | : Be:  | schreib    | una     |               |       |                | 100      |
| 1            | TR       | Ma     | tor prü    | ifen    |               |       | ╡              | 110      |
| <2           | ΤВ       | E-M    | /lotor a   | auf Bar | nd h          | ebe   | n              | 115      |
| 3            | ΤВ       | Au     | ftraq e    | mpfan   | qen           |       |                | 120      |
| 4            | ΤВ       | Lac    | qer ma     | nuell r | mon           | tiere | er             | 125      |
| >5           | ΤU       | Mo     | tor prü    | ifen    |               |       | ٦Ì             | 130      |
| 6            | TR       | E-N    | Aotor a    | auf Bar | nd h          | ebe   | n              | 135      |
|              |          |        |            |         |               |       |                | 140      |
| VSV          | •        | EMO01  | <b>•</b> 1 | •       |               | P     | H              | ?        |
| 8            | 3.46     | Zart   | Vorg       | Mark.   | •             | *     | *              | €        |
| 19           | 9.65     | Lösch  | LöPos      | Split   | •             | +     | ŧ              | ₹        |
| ÁC           | 0.00     | Besch  | BM         | Pos     | •             | ÷     | ŧ              | Ŧ        |
| Date         | i Abl    | auf Be | arb Eir    | ng Anz  | z Op          | t     | <u>;;;;;</u> ; | <b> </b> |

| 29                                     | Emoto                                                   | or-WART                                                                                                    | -002 🗱                                                            | <b>4</b> € 20  | :20 |                                                            |
|----------------------------------------|---------------------------------------------------------|----------------------------------------------------------------------------------------------------|-------------------------------------------------------------------|----------------|-----|------------------------------------------------------------|
| <u>v 1</u> Z                           | Ende                                                    | ergebnis                                                                                                    |                                                                   |                | 5   | 85                                                         |
| 6 E<br>AA :<br>3 :<br>4 :<br>>5 :<br>0 | AZ<br>TR<br>Ø T<br>TG<br>TE<br>TB<br>Erf.<br>Eps<br>Sta | = 43<br>= 13<br>i = 4,0<br>G = 10<br>= 4,0<br>= 4,7<br>= 4,7<br>= 4,7<br>N <sup>2</sup> = 17<br>= 81<br>= 10 | ,05<br>,82<br>05300<br>0,00<br>7217<br>7217<br>37<br>,7<br>6,2765 |                |     | 95<br>100<br>110<br>110<br>110<br>120<br>130<br>130<br>140 |
| miniDa                                 |                                                         | Ja                                                                                                    | N                                                                 | ein            |     | •                                                          |
| 45                                     | -07                                                     | vorg                                                                                                    | 10103                                                             |                | T.  | 1                                                          |
| Á <mark>28</mark>                      | 3 <mark>,03</mark>                                      | Split                                                                                                    | BM                                                                | <b>  +</b>   + | +   | 1                                                          |
| Datei                                  | Ablau                                                   | f Bearb Ei                                                                                                   | ing Anz C                                                         | pt             |     | 1 ×                                                        |

# Zyklische Zeitaufnahme

Ist Bezugmenge des Messpunkt größer als 1, muss diese eingetragen werden.

Mit der BM-Funktion wird ein Eingabefenster geöffnet und der Wert kann eingetragen werden. (auch BM-Button)

bestätigen mit OK

Zyklische Zeitaufnahme

| 27     | E  | MOT  | OF | <u>00_</u> ء | )01  | 4     | 7    | ×⊧       | (1) | D:09 |     | 8          |
|--------|----|------|----|--------------|------|-------|------|----------|-----|------|-----|------------|
| V 1    | Ζ  |      | 1  |              | 2    |       | 3    |          | 4   |      | 5   | 85         |
|        | L  |      |    |              |      |       |      |          | _   |      | 0   | 90         |
| 6      | E  |      |    |              | _    |       |      |          | _   | -2   | 41  | 95         |
|        |    |      | _  |              | _    |       | _    |          | _   | 11   | 19  | 100        |
| AA     | Ч  | Zart | _  | Bes          | ch   | reib  | un   | <u>a</u> |     |      |     | 105        |
| :      | 1  | TR   |    | Mo           | tor  | prü   | ifer | ٦        |     |      | ٦   | 110        |
| $\leq$ | 2  | ΤВ   |    | E-N          | 1ot  | or a  | uf   | Band     | d h | ebe  | n   | 115        |
| 3      | 3  | ΤВ   |    | Auf          | ba   | qe    | mp   | fano     | len |      |     | 120        |
| 4      | 1  | ТΒ   |    | Lac          | ler  | ma    | nue  | ell m    | ion | tier | erl | 125        |
| >5     | 5  | ΤU   |    | Mo           | tor  | prü   | ifer | ٦ I      |     |      |     | 130        |
| (      | J  | TR   |    | E-N          | /lot | or a  | uf   | Band     | d h | ebe  | n   | 135        |
|        |    |      |    |              |      |       |      |          |     |      |     | 140        |
| ٧SV    |    | -    | ЕM | 1001         | -    | 1     |      | •        | B   | P    |     | ?          |
|        | 0  | .11  | Z  | art          | V    | org   | M    | ark.     | 4   | *    | *   | •          |
| 1      | 1  | .30  | Lö | isch         | Lö   | Pos   | S    | plit     | ٠   | +    | ŧ   | ₹          |
| Á      | 0  | .00  | Be | sch          | E    | 3M    | F    | os (     | ٠   | ₽    | ŧ   | <b>±</b>   |
| Dat    | ei | АЫ   | au | f Be         | art  | o Eir | ng   | Anz      | Op  | t    | m   | <b> </b> • |

IpasMobil

| <b></b>  | emo    | tor_( | 00000  | 01 🛱            | ۳ <sub>x</sub> - | ŧ        | 2:52 | 2          | 8   |  |  |
|----------|--------|-------|--------|-----------------|------------------|----------|------|------------|-----|--|--|
| V 1      | Z      | 1     | 2      |                 | 3                | 4        |      | 5          | 85  |  |  |
| <u> </u> | L      |       |        |                 |                  |          |      |            |     |  |  |
| 6        | E      |       |        |                 |                  | +        |      | ٦          | 95  |  |  |
|          | JZari  | t IP  | leschi | reihu           | na               |          | _    | ╡          | 100 |  |  |
|          |        |       | Marc   | 10              | ाठ्या            |          | _    | ╡          | 105 |  |  |
| 1        | TR     | AA    | HNF (C | <u>, т</u> []   |                  | <u> </u> |      |            | 110 |  |  |
| <2       | 2 TB   | Bez   | zugsn  | nenge           | e                |          | ebe  | <u>n  </u> | 115 |  |  |
| 1 3      | B TB   |       | Kuru a | <del>u en</del> | piano            | JCI I    |      |            | 120 |  |  |
| 4        | I TB   | L     | .aqer  | man             | uell n           | non      | tier | er         | 125 |  |  |
| >5       | 5 TU   | Ν     | /lotor | prüfe           | en               |          |      |            | 130 |  |  |
| 6        | 5 TR   | E     | -Mot   | or au           | if Ban           | d h      | ebe  | n          | 135 |  |  |
|          |        |       |        |                 |                  |          |      | l          | 140 |  |  |
| TR       | -      | EMO   | 01 👻   | 1               | •                | B        | P    | H          | ?   |  |  |
| 0.       | .00    | Zar   | t Vo   | org I           | Mark.            | +        | *    | *          | •   |  |  |
| 0.       | .00    | Löse  | :h Löl | Pos             | Split            | •        | +    | ŧ          | ₹   |  |  |
| Á        | 0.00   | Besc  | :h B   | M               | Pos              | •        | ₽    | ŧ          | Ŧ   |  |  |
| Date     | ei Abl | auf   | Beart  | ) Eind          | 1 Anz            | Op       | t    | <b>8</b>   | ▲   |  |  |

| yklische Zeitaufnahme         | 🎊 Emotor-WART-002 📰 📢 20:2        | 1 |
|-------------------------------|-----------------------------------|---|
| Ist die Aufnahme fertig, kann | <mark>⊻1Z</mark> Aufnahmezeit     | 5 |
| Anz - Ergebnis - Endergebnis  | 6E tiu = 0,063<br>E tib = 3.990   | 8 |
| Das Ergebnis wird in 2 Stufen | AA TI = 18,40<br>TR = 11.17       |   |
| eingeblendet                  | ∠1 Sonst = 0,00<br><21 AZ = 43,05 |   |
|                               | <u> </u>                          |   |
|                               | >5  vsv = 13,48<br>6 vp = 0,00    | 1 |
|                               | E = 0,00<br>VSV2 F = 0,00         |   |
|                               |                                   |   |
|                               | Al28 Ja Nein                      |   |
|                               | Datei Ablauf Bearb Eing Anz Opt   |   |

Ist Aufnahme fertig, wir diese mit Datei - Beenden - geschlossen - mit erneuter Anwahl von Datei und Beenden wird das IpasMobil-Programm geschlossen.

Weitere Hinweise entnehmen Sie der Demo-Version oder der Online-Hilfe (?)

? ≯I Ŧ

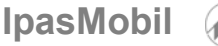

Datenübertragungs-Routine zwischen dem PC (IPASWIN-ZEIT) und dem mobilen Erfassungssystem (IpasMobil) mittels **Spezialkabel** (Version A = seriell oder Version B = USB) mit **MS-ActiveSync**.

MS ActiveSync muss auf dem PC installiert sein (Version auch auf der IPASWIN-CD oder Internet).

Das Übertragungskabel (Dockingstation / USB-Kabel )muss am PC an der USB-Schnittstelle angeschlossen sein und das IpasMobil PPC (siehe Gerätehinweis) muss in der Dockingstation stecken.

MS ActiveSync am PC aktivieren und Verbindung herstellen.

Bei Pocket-PC kann sich die Schnittstelle (USB) am Gerät oder der Docking-Station befinden (Handbuch!)

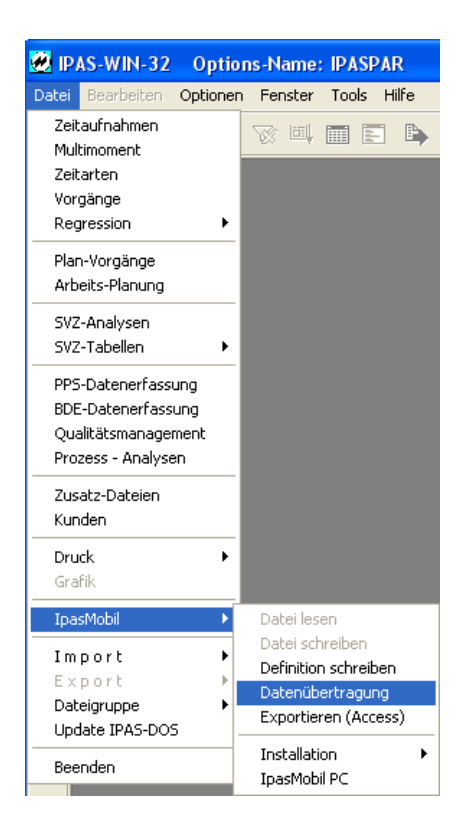

### ActiveSync-Maske (Verbindung hergestellt)

| Microsoft ActiveSync               |         |             |          |  |
|------------------------------------|---------|-------------|----------|--|
| Datei Ansicht Extras ?             |         |             |          |  |
| Synchronisieren Anhalten           | Details | Durchsuchen | Optionen |  |
| Medion_KS                          |         |             |          |  |
| <b>Verbunden</b><br>Synchronisiert |         |             |          |  |
| Informationstyp                    | Status  |             |          |  |

Ist das IpasMobil CE bereits angeschlossen und Active-Sync aktiv, werden die Dateien direkt auf das IpasMobil übertragen und die folgende Anweisung ist nicht nötig.

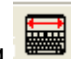

📕 oder dem Menü-Über den Button Datenübertragung punkt Datei - IpasMobil - Datenübertragung wird die Routine gestartet.

Danach erscheint die Maske (unten) und die Datenübertragung vom PC zum -> IpasMobil kann ablaufen. Markieren Sie die Zeitaufnahme-Datei (z.B.: EMOTOR01.mc1)

(blau unterlegt) und betätigen den Button 🚩 – die Datei wird auf das IpasMobil kopiert und steht dort zur Verfügung.

Jetzt kann die Aufnahme am IpasMobil CE geöffnet und durchgeführt werden.

|                  |                                                                                                    |                                                                                                    |                                                                                                    | c:\ipasw32\minidat\*.mc?                                                                                                    |                                                                                                    |                                                                                                    |
|------------------|----------------------------------------------------------------------------------------------------|----------------------------------------------------------------------------------------------------|----------------------------------------------------------------------------------------------------|----------------------------------------------------------------------------------------------------|----------------------------------------------------------------------------------------------------|----------------------------------------------------------------------------------------------------|
| Geändert am      | Größe                                                                                                    | ^                                                                                                    |                                                                                                    | Name (3 Dateien)                                                                                                    | Geändert am                                                                                                    | Größe                                                                                                    |
| 08.07.2005 18:21 | 575                                                                                                    |                                                                                                    |                                                                                                    | busermm.mc4                                                                                                    | 12.07.2005 14:54                                                                                                    | 1779                                                                                                    |
| 10.10.2005 13:07 | 1172                                                                                                    |                                                                                                    |                                                                                                    | buserxx.mc4                                                                                                    | 13.07.2005 08:46                                                                                                    | 1069                                                                                                    |
| 12.10.2005 16:15 | 1209                                                                                                    |                                                                                                    | 0                                                                                                    | emotce01.mc1                                                                                                    | 12.07.2005 15:45                                                                                                    | 1317                                                                                                    |
| 10.10.2005 13:13 | 713                                                                                                    |                                                                                                    |                                                                                                    |                                                                                                    |                                                                                                    |                                                                                                    |
| 10.10.2005 13:11 | 1301                                                                                                    | 1                                                                                                    |                                                                                                    |                                                                                                    |                                                                                                    |                                                                                                    |
| 12.10.2005 09:31 | 834                                                                                                    |                                                                                                    |                                                                                                    |                                                                                                    |                                                                                                    |                                                                                                    |
| 08.07.2005 18:20 | 580                                                                                                    |                                                                                                    |                                                                                                    |                                                                                                    |                                                                                                    |                                                                                                    |
| 08.07.2005 18:20 | 1309                                                                                                    | *                                                                                                    |                                                                                                    |                                                                                                    |                                                                                                    |                                                                                                    |
|                  | Geändert am<br>08.07.2005 18:21<br>10.10.2005 13:07<br>12.10.2005 13:13<br>10.10.2005 13:13<br>10.10.2005 13:11<br>12.10.2005 09:31<br>08.07.2005 18:20<br>08.07.2005 18:20 | Geändert am         Größe           08.07.2005 18:21         575           10.10.2005 13:07         1172           12.10.2005 16:15         1209           10.10.2005 13:13         713           10.10.2005 13:13         713           10.10.2005 13:14         301           12.10.2005 09:31         834           08.07.2005 18:20         580           08.07.2005 18:20         1309 | Geändert am         Größe           08.07.2005 18:21         575           10.10.2005 13:07         1172           12.10.2005 16:15         1209           10.10.2005 13:13         713           10.10.2005 13:11         1301           12.10.2005 09:31         834           08.07.2005 18:20         580           08.07.2005 18:20         1309 | Geändert am         Größe           08.07.2005 18:21         575           10.10.2005 13:07         1172           12.10.2005 16:15         1209           10.10.2005 13:13         713           10.10.2005 13:13         713           10.10.2005 13:14         301           12.10.2005 09:31         834           08.07.2005 18:20         580           08.07.2005 18:20         1309 | Geändert am         Größe         Name         Name         3 Dateien)           08.07.2005 18:21         575         busermm.mc4         buserx.mc4           10.10.2005 13:07         1172         buserx.mc4         buserx.mc4           10.10.2005 13:13         713         cmotce01.mc1         cmotce01.mc1           12.10.2005 09:31         834         cmotce01.mc1         cmotce01.mc1           08.07.2005 18:20         580         cmotce01.mc1         cmotce01.mc1 | Geändert am         Größe         Seändert am         Geändert am         Geändert am         Geändert am         Busermunck         12.07.2005 14:54           10.10.2005 13:07         1172         12.07.2005 14:54         busermunck         13.07.2005 08:46           12.10.2005 13:15         1209         12.07.2005 15:45         12.07.2005 15:45           10.10.2005 13:13         713         12.07.2005 15:45         12.07.2005 15:45           12.10.2005 09:31         834         84         98.07.2005 18:20         580           08.07.2005 18:20         1309         Image: Contract of the second second secon |

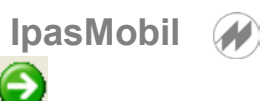

Ist die Aufnahme durchgeführt, wird diese auf den PC übertragen IpasMobil -> PC

| 😸 Dateniibertragung |                  |       |   |   |                          | _                |       |
|---------------------|------------------|-------|---|---|--------------------------|------------------|-------|
| miniDat CE          |                  |       |   |   | Lokaler PC               |                  |       |
| \minidat\*.mc?      |                  |       |   |   | c:\ipasw32\minidat\*.mc? |                  |       |
| Name (9 Dateien)    | Geändert am      | Größe | ~ |   | Name (3 Dateien)         | Geändert am      | Größe |
| emotce01.mc1        | 12.07.2005 15:45 | 1317  |   |   | busermm.mc4              | 12.07.2005 14:54 | 1779  |
| EMOTOR_0009.mc1     | 12.10.2005 16:15 | 1209  | ] |   | buserxx.mc4              | 13.07.2005 08:46 | 1069  |
| EMOTOR_LEER.mc1     | 10.10.2005 13:13 | 713   | ] | 6 | emotce01.mc1             | 12.07.2005 15:45 | 1317  |
| EMOTOR01.mc1        | 10.10.2005 13:11 | 1301  |   | - |                          |                  |       |
| grunddatei-aa11.mc1 | 12.10.2005 09:31 | 834   |   |   |                          |                  |       |
| MMFZ01.mc4          | 08.07.2005 18:20 | 580   |   |   |                          |                  |       |
| MMZEIT01.mc4        | 08.07.2005 18:20 | 1309  |   |   |                          |                  |       |
|                     |                  |       | * |   |                          |                  |       |
| Lesen 🗙 Löschen     |                  |       |   |   | 1.                       |                  |       |

Wenn die Datenübertragung offen bleibt, muss mittel Button der PC- bzw. IpasMobil-Seite neu geladen werden.

Die IpasMobil-Datei **muss** – wenn diese auf dem PC (IPASWIN-ZEIT) vorbereitet worden ist – nach der Erfassung größer - als die auf der PC-Seite vorhandene – sein.

Ist die Aufnahme am IpasMobil vorbereitet worden (einfacher geht es am PC) steht diese natürlich nicht im PC-Ordner.

Jetzt kann die Aufnahme mit **IpasMobil/miniDat lesen** eingelesen und bearbeitet werden

in die geöffnete Zeitstudien-Datenbank

der Datenbestand auf

- Urdatendruck - Korrekturen - Berechnen

- Listendruck - usw.

Ê

🔁 Lesen

(siehe IPASWIN-Handbuch)

### Tastatur-Schablone

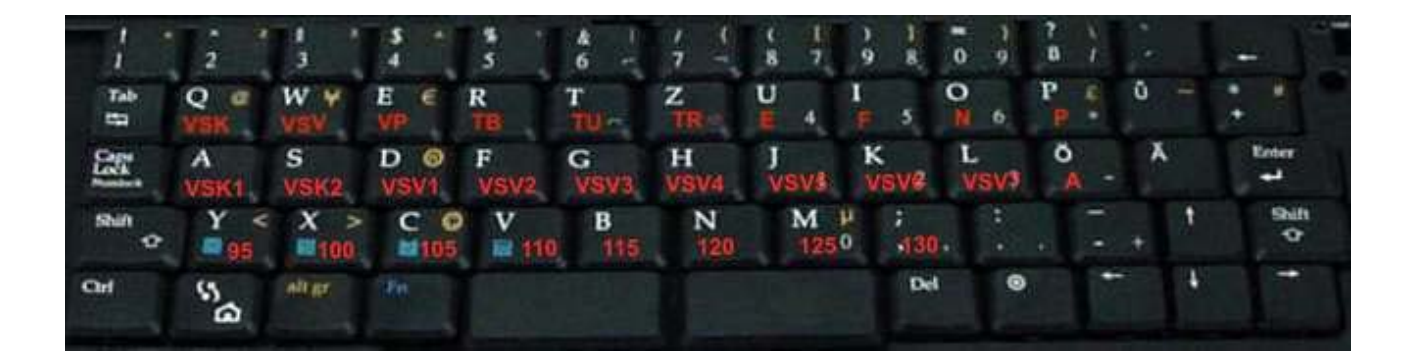